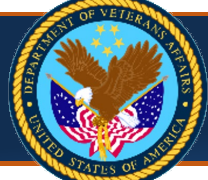

Page 1

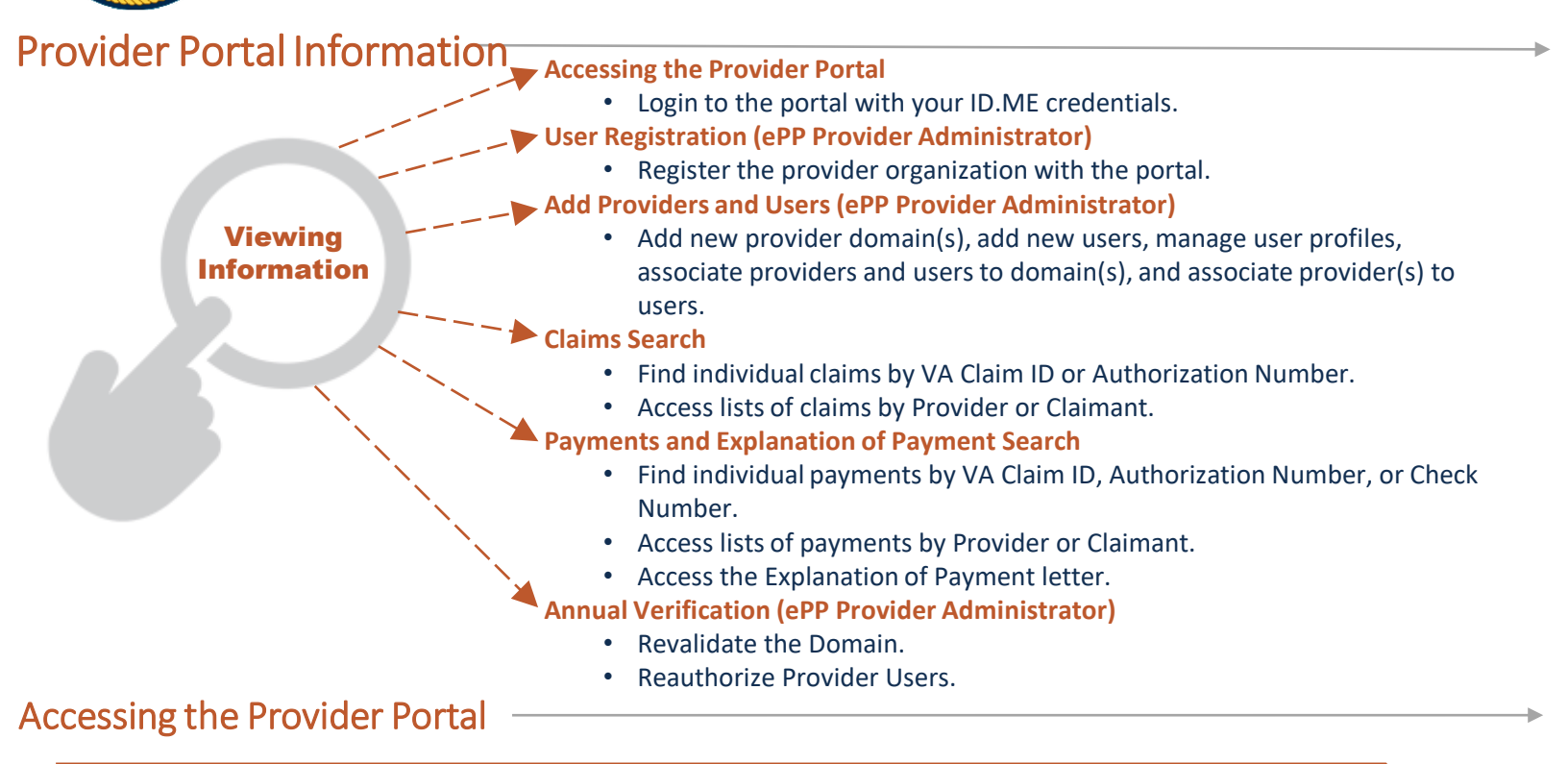

### **ACCESSING THE PROVIDER PORTAL**

ePP Provider Administrators and ePP Provider Users access the Provider Portal using their ID.ME credentials.

# **User Registration**

Before registration with the eCAMS HCE provider portal, your organization must be registered with SAM.gov.

### SETTING UP ACCESS

- 1. Reference the Welcome email, sent to the Accounts Receivable point-of-contact (POC) email address, for the URL to the portal login page where you will access the eCAMS HCE Provider Portal.
- 2. Select **No** to the first question about whether you have received the Temporary Key.
- 3. Enter your organization's Tax ID, Accounts Receivable POC Email, UEI, and, if assigned, EFT Indicator.
- 4. Select Submit.

| eCAMS<br>HCE                                                                                              | Welcome to eCA                                                                                                    | MS Provider Portal         |        |
|----------------------------------------------------------------------------------------------------|----------------------------------------------------------------------------------------------------|----------------------------|--------|
| O                                                                                                    |                                                                                                    |                            | 🥑 Help |
| The eCAMS Provider Portal (ePP) is a web tool for M<br>To access ePP, your Provider organization must hav | edical Providers to view the status of Claims and Payments.<br>e an active account with System for Award Management (SAM.go | v).                        |        |
| III User Registration                                                                                     |                                                                                                    |                            | *      |
| First Name:                                                                                               | )                                                                                                    | Middle Name:               |        |
| Last Name:                                                                                                | *                                                                                                    |                            |        |
| Email Address:                                                                                            | Real Residences                                                                                                    | Work Phone Number:         |        |
| Have you already received a Temporary Key for eC                                                          | AMS Provider Portal Registration in your Accounts Receivable PC                                                             | DC Email? * ®No Oyes       |        |
|                                                                                                    |                                                                                                    |                            |        |
| Tax ID:                                                                                                   |                                                                                                    | UEI:                       |        |
| Accounts Receivable POC Email:                                                                            | *                                                                                                    | EFT Indicator:             |        |
| Successful submission will generate a Temporary                                                           | Key for your Accounts Receivable POC Email. The Temporary Key                                                               | will expire in 15 minutes. |        |
|                                                                                                    |                                                                                                    |                            | Submit |
|                                                                                                    |                                                                                                    |                            |        |

Once the information is validated, a Temporary Key is sent to the Accounts Receivable POC email. The Temporary Key is valid for 15 minutes. If the 15 minutes expires, select No in step 2, then repeat steps 3 and 4.

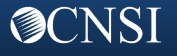

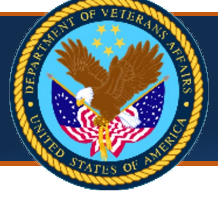

# **SETTING UP ACCESS (continued)**

- 5. Select Yes to the previous question and enter the Temporary Key in the Temporary Key field.
- 6. If your organization has a Billing Provider NPI, answer **Yes** to that question and enter the **NPI**.
- 7. Enter the Billed Amount and VA Claim ID, or the Patient Control Number associated with the NPI.
- 8. To further validate this claim information, enter one of the following:
  - Check/EFT Number and Check/EFT Trace Date of the check or EFT payment received for this claim. OR
  - Submitted Client Identifier Last 4. From the next drop-down field, select Authorization Number, Diagnosis Code, or Procedure Code and enter the value for the selection.
- 9. Select Submit.

|             | Welcome to eCAMS Provider Portal                                                                                                    |          |
|-------------|----------------------------------------------------------------------------------------------------|----------|
| Ċ           |                                                                                                    | 😗 Help   |
| The<br>To a | eCAMS Provider Portal (ePP) is a web tool for VA Medical Providers to view the status of Claims and Payments.<br>Incess ePP, your Provider organization must have an active account with System for Award Management (SAM.gov). |          |
|             | User Registration                                                                                                    | ^        |
|             | First Name: Middle Name:                                                                                                    |          |
|             | Last Name: *                                                                                                    |          |
|             | Email Address: Work Phone Number:                                                                                                    |          |
| Ha          | ve you already received a Temporary Key for eCAMS Provider Portal Registration in your Accounts Receivable POC Email?* ONo ®Yes                                                                                                 |          |
|             |                                                                                                    |          |
| Do          | you have an active National Provider Identifier (NPI) associated with your organization? * Ono <sup>®</sup> Yes                                                                                                    |          |
| Ple         | ease enter the Billed amount and VA Claim ID Or Patient Control Number associated with the entered NPI.                                                                                                    |          |
|             | NPI: Billed Amount:                                                                                                    |          |
|             | VA Claim ID: Patient Control Number:                                                                                                    |          |
| Ple         | ease enter any one of the combinations of: Check/EFT Trace Number and Check/EFT Trace Date Or Submitted Client Identifier Last 4 and Authorization Number or Diagnosis Code or Procedure Code.                                  |          |
|             | Check/EFT Trace Number: Check/EFT Trace Date:                                                                                                    |          |
|             | Submitted Client Identifier Last 4:                                                                                                    |          |
|             | Authorization Number                                                                                                    | O Submit |
|             | Diagnosis Code<br>Procedure Code                                                                                                    |          |
| -           |                                                                                                    |          |

Upon verification of the entered information, the registration of your organization is successful, and the provider domain for your Tax ID is set up. You will be assigned the ePP Provider Administrator and ePP Provider User profiles for this registered domain. Your **My Inbox** page in the Provider Portal now displays.

# Add Providers and Users

### **ADDING A PROVIDER DOMAIN**

As an ePP Provider Administrator or an ePP Provider User, you can add a provider domain to the portal. To do so, you must have your organization's **Tax ID**, **Accounts Receivable POC Email**, **UEI**, and **EFT Indicator**.

1. Select the **Admin** tab, then select **Domain List** from the menu.

|             |             | Claims 🔻        | Admin 👻      | My Inbox 🔻     | CAMS"          |
|-------------|-------------|-----------------|--------------|----------------|----------------|
| MAINTENANCE | USER MAINTE | AINTENANCE      | BATCH        | 89 👤 Bugg, Aid | 123456789      |
|             | User List   | tion Batch List | User Associa |                | Myinbox        |
|             |             | MAINTENANCE     | Domain List  | te Alert       | Close C Delete |
|             |             | ]               | Domain List  | nders          | My Remind      |

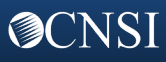

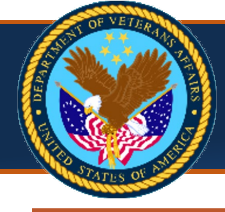

### ADDING A PROVIDER DOMAIN (continued)

2. Select the Add Provider Domain button.

| G 120496789 I Bugg,                        | Aida Profile: ePP Provider Administrator |                                |                              |              |                                      |                                        | <b>9</b> I          |
|--------------------------------------------|------------------------------------------|--------------------------------|------------------------------|--------------|--------------------------------------|----------------------------------------|---------------------|
| MyInbox > Domain List                      |                                          |                                |                              |              |                                      |                                        |                     |
| Close OAdd Provider Doma                   | in O Annual Revalidation                 |                                |                              |              |                                      |                                        |                     |
|                                            |                                          |                                |                              |              |                                      |                                        |                     |
| Manage Domains                             |                                          |                                |                              |              |                                      |                                        |                     |
| Manage Domains                             |                                          |                                |                              |              |                                      |                                        |                     |
| Manage Domains<br>ter By:                  | <b>O</b> Go                              |                                |                              |              | 🖲 Clear Fi                           | lter 🖹 Save Filter                     | <b>▼</b> My Filters |
| Manage Domains<br>ter By: v<br>Domain Name | © Go<br>Domain Description               | Start Date<br>▲▼               | End Date                     | Status<br>▲▼ | © Clear Fil<br>Annual Va             | Iter 🖹 Save Filter                     | ▼ My Filters        |
| Manage Domains<br>ter By: V                | Domain Description                       | Start Date<br>▲▼<br>01/01/2010 | End Date<br>▲▼<br>12/31/2999 | Status       | Clear Fil<br>Annual Va<br>09/30/2023 | iter Pitter Save Filter<br>lidity Date | ▼ My Filters        |

 Answer Yes or No to the Temporary Key question. If No, then enter the following information to receive your Temporary Key: Tax ID, Accounts Receivable POC Email, UEI, and EFT Indicator information for the provider organization. Then select OK.

|     | O Help                                                                                                    |          |
|-----|----------------------------------------------------------------------------------------------------|----------|
|     | Add Provider Domain                                                                                                    | ^        |
| Ha  | ave you already received Temporary Key for eCAMS Provider Portal Registration in your Accounts Receivable POC Email? * 🖲 No OYes       |          |
|     | Tax ID:* UEI:*                                                                                                    |          |
|     | Accounts Receivable POC Email: EFT Indicator:                                                                                          |          |
| Suc | ccessful submission will generate a Temporary Key for your Accounts Receivable POC Email. The Temporary Key will expire in 15 minutes. |          |
|     | O OK                                                                                                    | O Cancel |

- 4. When you receive the Temporary Key, select **Yes** to the previous question and enter the Temporary Key in the **Temporary Key** field.
- 5. As you did on the **User Registration** page, enter the Billing Provider's NPI, if applicable, and enter the details in the appropriate fields for a paid claim submitted by the organization to the VA. Then select **OK**.

| 9 Help                                                                                                    |                                                                                |                                               |                                                             |                    |             |
|----------------------------------------------------------------------------------------------------|--------------------------------------------------------------------------------|-----------------------------------------------|-------------------------------------------------------------|--------------------|-------------|
| Add Provider Domain                                                                                                    |                                                                                |                                               |                                                             |                    | ^           |
| Have you already received Temporary Key for eCAMS Provider Port                                                                             | al Registration in your Accounts                                               | Receivable POC Email?* ONo ®Yes               |                                                             |                    |             |
| Do you have an active National Provider Identifier (NPI) associated w<br>Please enter the Billed amount and Claim ID Or Patient Control Num | ith your organization? <sup>*</sup> ○No ●<br>per associated with the entered N | Yes<br>NPI.                                   |                                                             |                    |             |
| NPI:<br>Claim ID:                                                                                                    | *                                                                              |                                               | Billed Amount:<br>Patient Control Number:                   | *                  |             |
| Please enter any one of the combinations of: Check/EFT Trace Numl<br>Check/EFT Trace Number:                                                | er and Check/EFT Trace Date Or                                                 | r Submitted Client Identifier Last 4 and Auth | orization Number or Diagnosis Code<br>Check/EFT Trace Date: | or Procedure Code. |             |
| Submitted Client Identifier Last 4:                                                                                                    |                                                                                |                                               | ~                                                           |                    |             |
|                                                                                                    |                                                                                | At<br>Di<br>Pr                                | uthorization Number<br>iagnosis Code<br>rocedure Code       |                    | O OK Cancel |

The Manage Domains page now displays the new provider domain.

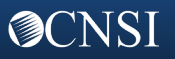

### ADDING A PROVIDER TO A DOMAIN

- 1. Select the Admin tab, then select Domain List to navigate to the Manage Domains page.
- 2. Select the link under the **Domain Name** column for the domain to which you want to add the provider.

| (a) 123456789                        | Profile: ePP Provider Administrator |                                |                              |              |            |                                   |                | <b>9</b> I          |
|--------------------------------------|-------------------------------------|--------------------------------|------------------------------|--------------|------------|-----------------------------------|----------------|---------------------|
| MyInbox > Domain List                |                                     |                                |                              |              |            |                                   |                |                     |
| ose Add Provider Domain              | O Annual Revalidation               |                                |                              |              |            |                                   |                |                     |
| Manage Domains                       |                                     |                                |                              |              |            |                                   |                |                     |
| inanage = entanto                    |                                     |                                |                              |              |            |                                   |                |                     |
| er By:                               | 0 60                                |                                |                              |              |            | O Chan Filter                     | De Cour Filter | W Ma Filtere        |
| er By:                               | 0 60                                |                                |                              |              |            | ⊙ Clear Filter                    | P Save Filter  | <b>▼</b> My Filters |
| er By:                               | O Co<br>Domain Description          | Start Date<br>▲▼               | End Date                     | Status<br>▲▼ |            | Clear Filter                      | Save Filter    | Wy Filters          |
| er By:  Domain Name A  123123123  PE | O Go<br>Domain Description          | Start Date<br>▲▼<br>01/01/2010 | End Date<br>▲▼<br>12/31/2999 | Status       | 09/30/2023 | Clear Filter Annual Validity ▲▼ 3 | Bave Filter    | ▼ My Filters        |

3. Select the Associated Providers List from the Show drop-down menu.

| eCAMS<br>HCEV               | My Inbox 👻         | Admin 👻    | Claims <del>-</del>        |                |                           |
|-----------------------------|--------------------|------------|----------------------------|----------------|---------------------------|
| ( <sup>1</sup> ) 🚱 12345678 | 9 👤 Aida, Bug      | g Profile: | ePP Provider Administrator |                | 😗 Help                    |
| 🛧 > Myinbox > Don           | nain List 🔸 Domain | n Details  |                            |                |                           |
| Domain ID: 999              |                    |            | Name: 12312                | 3123           |                           |
| Close                       |                    |            |                            |                | Show -                    |
| III Domain D                | etails             |            |                            |                | Associated Providers List |
| Domain Name:                | 123123123          |            | Domain Description:        | PEDIATRIC CARE | li                        |
| Start Date:                 | 01/01/2010         |            | Expiration Date:           | 12/31/2999     |                           |

- The Add Provider To Domain page displays.
- 4. Select Add Provider.

|                                         | Profile: ePP Provider Adm          | inistrator                                   |              |             | 🤁 H                          |
|-----------------------------------------|------------------------------------|----------------------------------------------|--------------|-------------|------------------------------|
| MyInbox > Domain List > Domain Deta     | tails > Providers Association      | 1 List                                       |              |             |                              |
| nain ID: 999                            |                                    | Name: 123123123                              |              |             |                              |
| Close O Add Provider O EOP Subs         | scribe 🕢 EOP Unsubscribe           | e                                            |              |             | Sho                          |
| Providers Association List              |                                    |                                              |              |             |                              |
|                                         |                                    |                                              |              |             |                              |
|                                         |                                    |                                              |              |             |                              |
| ilter By :                              |                                    | Go                                           | Clear Filter | Save Filter | <b>▼</b> My Filters ▼        |
| ilter By : V<br>NPI/Tax ID              | С                                  | IGo                                          | Clear Filter | Save Filter | ₹ My Filters •               |
| ilter By : ▼<br>NPI/Tax ID<br>987654321 | Type                               | Paper EOP subscribed                         | Clear Filter | Save Filter | <b>▼</b> My Filters <b>•</b> |
| ilter By :                              | Type<br>Type<br>Type<br>NPI<br>NPI | Paper EOP subscribed<br>Paper EOP subscribed | Clear Filter | Save Filter | <b>▼</b> My Filters <b>•</b> |

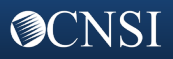

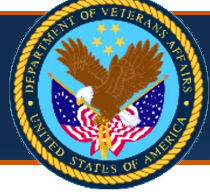

Page 5

### **ADDING A PROVIDER TO A DOMAIN (continued)**

- 5. As you did on the Add Provider to Domain page, enter the Billing Provider's NPI, if applicable, and enter the details in the following fields:
  - Check/EFT Number and Check/EFT Trace Date of the check or EFT payment received for this claim; OR
  - Submitted Client Identifier Last 4. From the drop-down field, select Authorization Number, Diagnosis Code, or Procedure Code. Then select OK.

| € Help                                                                                                    |                                                                              |             |
|----------------------------------------------------------------------------------------------------|------------------------------------------------------------------------------|-------------|
| Domain ID: 999                                                                                                    | Name: 123123123                                                              |             |
| Add Provider To Domain                                                                                                    |                                                                              | ^           |
| Do you have an active National Provider Identifier (NPI) associated with your organization? * $^{\circ}$ No $^{\odot}$ Yes |                                                                              |             |
| Please enter the Billed amount and Claim ID Or Patient Control Number associated with the entered NPI.                     |                                                                              |             |
| NPI:                                                                                                    | Billed Amount:                                                               | *           |
| Claim ID:                                                                                                    | Patient Control Number:                                                      |             |
| Please enter any one of the combinations of: Check/EFT Trace Number and Check/EFT Trace Date Or Submitted Client Ide       | ntifier Last 4 and Authorization Number or Diagnosis Code or Procedure Code. |             |
| Check/EFT Trace Number:                                                                                                    | Check/EFT Trace Date:                                                        |             |
| Submitted Client Identifier Last 4:                                                                                        | ~                                                                            |             |
|                                                                                                    | Authorization Number<br>Diagnosis Code                                       | O OK Cancel |
|                                                                                                    | Procedure Code                                                               |             |

The Providers Association List page now displays the associated provider's NPI/Tax ID.

| eCAMS My Inbox - Admin -                   | Claims 🔻              |                      |                                                            |
|--------------------------------------------|-----------------------|----------------------|------------------------------------------------------------|
| 🕛 🚱 123456789 👤 Bugg, Aida Profi           | le: ePP Provider Admi | inistrator           | Heij                                                       |
| > MyInbox > Domain List > Domain Details > | Providers Association | n List               |                                                            |
| omain ID: 999                              |                       | Name: 123123123      |                                                            |
| Close O Add Provider O EOP Subscribe       | • EOP Unsubscribe     | e                    | Show                                                       |
| Providers Association List                 |                       |                      | ~                                                          |
| Filter By : V                              | 0                     | Go                   | ⊗ Clear Filter         ■ Save Filter         ▼My Filters ▼ |
| □ NPI/Tax ID                               | Type<br>▲▼            |                      | EOP Subscription<br>▲▼                                     |
| 987654321                                  | NPI                   | Paper EOP subscribed |                                                            |
| 2222222222                                 | NPI                   | Paper EOP subscribed |                                                            |
| Delete View Page: 1 O Go                   | + Page Count          | Viewing Page: 1      | K First Firev Next Last                                    |
| K Save loc Sv                              |                       |                      |                                                            |

### **ADDING PROVIDER USERS**

NOTE: Provider Users must be registered using their ID.ME email address.

1. Select the Admin tab, then select User List from the menu.

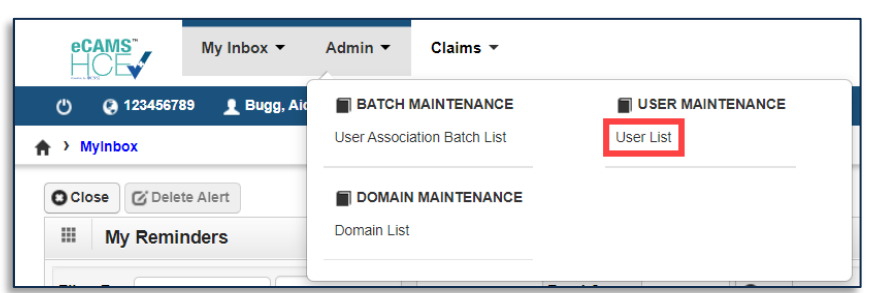

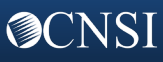

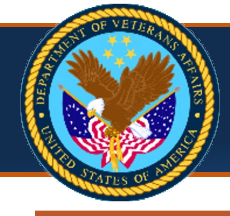

### **ADDING PROVIDER USERS (continued)**

2. At the Manage Users page, select the Add Provider User button.

|                                                   | /                |                | er Administrator                                                  |          |                                    |                                                            |                                    |                       |                                                 | 3             |
|---------------------------------------------------|------------------|----------------|-------------------------------------------------------------------|----------|------------------------------------|------------------------------------------------------------|------------------------------------|-----------------------|-------------------------------------------------|---------------|
| Myinbox > UserLis<br>Close Add Prov               | ider User        | Annual Rea     | authorization                                                     |          |                                    |                                                            |                                    |                       |                                                 |               |
|                                                   |                  |                |                                                                   |          |                                    |                                                            |                                    |                       |                                                 |               |
| ilter By:                                         | ~                | And:           |                                                                   | •        | With S                             | Status: All Vuser Type                                     | Provider 🗸 🔘 Go                    | Clear Filter          | Save Filte                                      | r My Filter   |
| ilter By:<br>) Name<br>△▼                         | ✓<br>Domain Name | And:<br>Status | Start Date                                                        | End Date | With S<br>User Type                | Status: All Vser Typ                                       | e: Provider V OGo<br>SSO Login ID  | Clear Filter          | Save Filte                                      | m ▼ My Filter |
| ilter By:<br>Name<br>△▼                           |                  | And:           | Start Date<br>▲▼<br>06/24/2021                                    | End Date | With S<br>User Type                | Status: All VUser Type<br>erd@gmail.com                    | e: Provider ✓ ⓒ Go<br>SSO Login ID | <b>⊘</b> Clear Filter | Save Filte                                      | r ▼ My Filter |
| Ilter By:<br>Name<br>△▼<br>Erd, Liz<br>Akew, Barb | Domain Name      | And:           | Start Date           ▲▼           06/24/2021           06/23/2021 | End Date | With S User Type Vrovider Provider | Status: All Viser Type<br>erd@gmail.com<br>b.akew@mail.com | e: Provider V O Go<br>SSO Login ID | Clear Filter          | Save Filte     Annu     09/30/202     09/30/202 | r ▼ My Filter |

3. At the Add Provider User page, enter the user's First Name, Last Name, Email, From and To Dates, and then select OK.

| Help     Add Provider | User       |   |   |              |            |     | ~     |
|-----------------------|------------|---|---|--------------|------------|-----|-------|
| First Name:           |            |   | * | Middle Name: |            |     |       |
| Last Name:            |            |   | * | Email:       |            |     | *     |
| Domain:               | 123123123  |   | * | * Phone No:  |            |     |       |
| From Date:            | 02/06/2023 | * |   | To Date:     | 12/31/2999 | *   |       |
|                       |            |   |   |              |            | Оок | C Can |

The Manage Users page now displays the new provider user.

### **ASSOCIATING A USER TO A PROFILE**

- 1. Select the Admin tab, then select User List.
- 2. At the Manage Users page, select a user hyperlink to display the User Details page.

|            | 123456789         | 👤 Bugg, Aida Prof | ile: ePP Provide                                | er Administrator                             |                              |                                       |                                                          |                                      |                |                                                     | 0 H                   |
|------------|-------------------|-------------------|-------------------------------------------------|----------------------------------------------|------------------------------|---------------------------------------|----------------------------------------------------------|--------------------------------------|----------------|-----------------------------------------------------|-----------------------|
| > Myinbo   | O Add Provi       | der User O Delete | O Annual Real                                   | uthorization                                 |                              |                                       |                                                          |                                      |                |                                                     |                       |
| II Ma      | anage Users       | ;                 |                                                 |                                              |                              |                                       |                                                          |                                      |                |                                                     |                       |
|            |                   |                   |                                                 |                                              |                              |                                       |                                                          |                                      |                |                                                     |                       |
| ilter By:  | :                 | ~                 | And:                                            | ~                                            | •                            | With S                                | Status: All Vser Ty                                      | vpe: Provider 🗸 🔘 Go                 | Clear Filter   | Save Filter                                         | r <b>▼</b> My Filters |
| Filter By: | Name<br>∆▼        | ✓<br>Domain Name  | And:<br>Status                                  | Start Date                                   | End Date                     | With S<br>User Type<br>▲▼             | Status: All Viser Ty                                     | ype: Provider ♥ ⓒ Go<br>SSO Login ID | O Clear Filter | Save Filter                                         | T ▼ My Filters        |
| Filter By: | Name<br>△▼        | ✓ Domain Name     | And:                                            | Start Date<br>▲▼<br>06/24/2021               | End Date<br>▲▼<br>10/06/2022 | With S<br>User Type<br>▲▼<br>Provider | Status: All Vuser Ty<br>erd@gmail.com                    | rpe: Provider ♥                      | ⊘ Clear Filter | Save Filter                                         | r ♥ My Filters        |
| Filter By: | Name<br>△▼<br>.iz | Domain Name       | And:       Status       Approved       Rejected | Start Date<br>▲▼<br>06/24/2021<br>06/23/2021 | End Date                     | With S User Type Vrovider Provider    | Status: All Vuser Ty<br>erd@gmail.com<br>b.akew@mail.com | rpe: Provider ♥ O Co<br>SSO Login ID | Clear Filter   | Save Filter     Annua     09/30/2022     09/30/2022 | My Filters            |

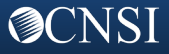

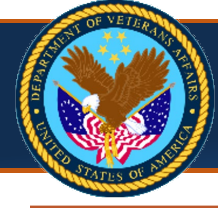

## ASSOCIATING A USER TO A PROFILE (continued)

### 3. Select the **Show** drop-down menu, then select **Associated Profiles.**

| HCE                                     | < ▼ Admin ▼ Claims ▼                    |              |                             |                                                       |
|-----------------------------------------|-----------------------------------------|--------------|-----------------------------|-------------------------------------------------------|
| 🖒 😧 123456789 👤 Bu                      | gg, Aida Profile: ePP Provider Ad       | Iministrator |                             | <ol> <li>Help</li> </ol>                              |
| > MyInbox > UserList > User             | erDetails                               |              |                             |                                                       |
| Jser Login ID: BuggA@mail.co            | m                                       | Na           | me: Bugg, Aida              |                                                       |
| O Close Save View                       | History                                 |              |                             | Show                                                  |
| User Details                            |                                         |              |                             | Associated Profiles<br>Provider User Association List |
| First Name:                             | Erd                                     | *            | Middle Name:                |                                                       |
| Last Name:                              | Liz                                     | *            | Lock User: 🗌 Acti           | vate User: 🗌                                          |
| Domain Name:                            | 123123123                               |              |                             |                                                       |
| Start Date:                             | 06/24/2021                              |              | Expiration Date: 10/06/2022 |                                                       |
| Status:                                 | Approved                                |              |                             |                                                       |
| Remarks:                                | 10/07/2022                              | k            |                             |                                                       |
|                                         |                                         |              |                             |                                                       |
| Add O Delete                            |                                         |              |                             |                                                       |
| Add O Delete                            | etail List                              |              |                             | ^                                                     |
| Add  Communication D  Communication D   | etail List<br>Communication Detai<br>▲▼ | il Type      | Commu                       | nication Value                                        |
| Add Delete Communication D Work - Email | etail List<br>Communication Detai<br>▲▼ | іІ Туре      | Commu                       | Inication Value                                       |

4. At the Manage User Profile page, select Add.

| Claims ▼ Admin ▼ Claims ▼                                     |                                                                                           |                                                                   |                                                                |                                                                    |  |  |  |  |  |
|---------------------------------------------------------------|-------------------------------------------------------------------------------------------|-------------------------------------------------------------------|----------------------------------------------------------------|--------------------------------------------------------------------|--|--|--|--|--|
| 🖒 🚱 123456789 👤 Bugg, Aida 🛛 Profile: ePP Provider            | r Administrator                                                                           |                                                                   |                                                                | 3 Help                                                             |  |  |  |  |  |
| > MyInbox > UserList > UserDetails > UserProfileList          |                                                                                           |                                                                   |                                                                |                                                                    |  |  |  |  |  |
| ser Login ID: BuggA@mail.com                                  | Name: Bugg, Aida                                                                          |                                                                   |                                                                |                                                                    |  |  |  |  |  |
| Close Add Approve Reject                                      |                                                                                           |                                                                   |                                                                | Show                                                               |  |  |  |  |  |
| Manage User Profiles                                          |                                                                                           |                                                                   |                                                                | ^                                                                  |  |  |  |  |  |
| Filter By: V With Status: All V O Go                          |                                                                                           |                                                                   |                                                                |                                                                    |  |  |  |  |  |
| Filter By:                                                    | h Status: All V OGo                                                                       |                                                                   | 🙁 Clear Filter 🗎 S                                             | ave Filter ▼My Filters ▼                                           |  |  |  |  |  |
| Filter By: Vit                                                | h Status: All VOGo<br>Description                                                         | Start Date                                                        | Clear Filter S<br>End Date                                     | ave Filter ♥ My Filters ▼<br>Status                                |  |  |  |  |  |
| Filter By: Vit                                                | h Status: All O Co<br>Description                                                         | Start Date<br>▲ ▼<br>07/08/2021                                   | Clear Filter S<br>End Date                                     | ave Filter ♥ My Filters ▼ Status A ▼ Rejected                      |  |  |  |  |  |
| Name       ePP Provider Administrator       ePP Provider User | h Status: All OGo<br>Description<br>AT<br>ePP Provider Administrator<br>ePP Provider User | Start Date           ▲▼           07/08/2021           09/07/2022 | Clear Filter ► S<br>End Date<br>▲▼<br>12/31/2999<br>10/06/2022 | ave Filter V My Filters V<br>Status<br>AV<br>Rejected<br>In Review |  |  |  |  |  |

5. Select the profile from the **Available Profiles** selection box, select the double right arrow button to move the profile to the **Associated Profiles** selection box, then select **OK**.

| Help                          |            |        |                 |              |        |        |  |  |
|-------------------------------|------------|--------|-----------------|--------------|--------|--------|--|--|
| Here Add New Profiles to User |            |        |                 |              |        | ^      |  |  |
| User Name: Erd, Liz           |            |        |                 |              |        |        |  |  |
| Start Date:                   | 02/06/2023 |        | * End Date:     | 02/06/2024   | *      |        |  |  |
| Available Profiles            |            |        | Associated Pro  | ofiles       |        |        |  |  |
|                               |            | »<br>« | ePP Provider Ad | dministrator | *<br>* |        |  |  |
|                               |            |        |                 |              | Оок    | Cancel |  |  |

The Manage User Profiles page now displays the associated profile.

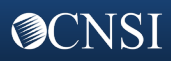

### ASSOCIATING A PROVIDER TO A USER

Associating a provider to a user enables the user to access claims information for the associated provider.

1. Navigate to the User Details page as described in "Associating a User to a Profile," then select Provider User Association List from the Show drop-down menu.

| HCE                            | My Inbox                                                      | ▼ Admin ▼                                             | Claims 👻               |          |                  |                    |                  |         |               |             |
|--------------------------------|---------------------------------------------------------------|-------------------------------------------------------|------------------------|----------|------------------|--------------------|------------------|---------|---------------|-------------|
| (1) (2) 12345                  | 56789 👤 Bug                                                   | g, Aida Profile: e                                    | PP Provider Administra | ator     |                  |                    |                  |         |               | 😧 Help      |
| > Myinbox >                    | UserList > User                                               | Details                                               |                        |          |                  |                    |                  |         |               |             |
| User Login ID: E               | BuggA@mail.con                                                | n                                                     |                        |          | Name: Bugg, Aida |                    |                  |         |               |             |
| O Close                        | Save 🔊 View H                                                 | History                                               |                        |          |                  |                    |                  |         |               | Show        |
| III User D                     | Details                                                       |                                                       |                        |          |                  |                    |                  | Associ  | ated Profiles |             |
|                                | First Name:                                                   | Liz                                                   | *                      |          | Middle Name:     |                    |                  | Provide | er User Asso  | ciation Lis |
|                                | Last Name:                                                    | Erd                                                   | *                      |          | Lock User:       |                    | Activate User:   |         |               |             |
| I.                             | Domain Name:                                                  | 123123123                                             |                        |          |                  |                    |                  |         |               |             |
|                                |                                                               |                                                       |                        |          |                  |                    | ***              |         |               |             |
|                                | Start Date:                                                   | 06/24/2021                                            | i                      |          | Expiration Date: | 10/06/2022         | *                |         |               |             |
|                                | Start Date:<br>Status:<br>Remarks:                            | 06/24/2021                                            |                        | 4        | Expiration Date: | 10/06/2022         |                  |         |               |             |
| 🔾 Add 🔵 🗢 De                   | Start Date:<br>Status:<br>Remarks:                            | 06/24/2021                                            |                        | i        | Expiration Date: | 10/06/2022         | H.,              |         |               |             |
| O Add O De<br>III Comm         | Start Date:<br>Status:<br>Remarks:<br>elete                   | 06/24/2021                                            |                        | i.       | Expiration Date: | 10/06/2022         | <b>.</b>         |         |               | *           |
| Add De<br>Comm                 | Start Date:<br>Status:<br>Remarks:                            | 06/24/2021  Approved 10/07/2022 tall List Communicati | on Detail Type         | <i>k</i> | Expiration Date: | 10/06/2022         | nunication Value |         |               | •           |
| Add O De<br>Comm<br>Work - Ema | Start Date:<br>Status:<br>Remarks:<br>elete<br>nunication Det | 06/24/2021  Approved 10/07/2022 tail List Communicati | on Detail Type         | i.       | Expiration Date: | 10/06/2022<br>Comm | nunication Value |         |               | ~           |

### 2. Select the Add button.

| Bugg, Alua Piolile                              | : ePP Provider Administrator                                     | <b>⊘</b> H                                                                   |
|-------------------------------------------------|------------------------------------------------------------------|------------------------------------------------------------------------------|
| Mylnbox > UserList > UserDetails > Provider     | Association List                                                 |                                                                              |
| er Login ID: BuggA@mail.com                     | Name: Bugg, Aida                                                 |                                                                              |
| Close O Add                                     |                                                                  | Sho                                                                          |
| Brovider User Association List                  |                                                                  |                                                                              |
| FIOVIDEI OSEI ASSOCIATION LIST                  |                                                                  |                                                                              |
| - Frovider Oser Association List                |                                                                  |                                                                              |
| ilter By :                                      | 0 Go                                                             | <ul> <li>⊘ Clear Filter</li> <li>Pave Filter</li> <li>▼My Filters</li> </ul> |
| ilter By :                                      | O Go<br>Provider Name                                            | Clear Filter ■ Save Filter ▼My Filters ▼<br>Type                             |
| ilter By :                                      | Provider Name                                                    | Clear Filter 🖻 Save Filter 🛡 My Filters •                                    |
| ilter By :                                      | Provider Name                                                    | Clear Filter Save Filter Type                                                |
| ilter By :   NPI/Tax ID  9876543210  2222222222 | C Go<br>Provider Name<br>A T<br>EXAMPLE, PROVIDER<br>LAST, FIRST | Clear Filter Save Filter Type                                                |

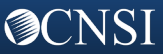

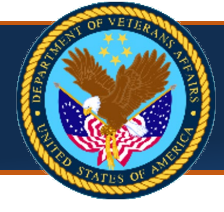

Page 9

### **ASSOCIATING A PROVIDER TO A USER (continued)**

3. At the Associate Provider to User page, select the provider(s) in the Available Providers selection box that you want to associate, select the double right arrow button to move these to the Selected Providers selection box, then select OK.

| ¢ | D Help                         |                              |   |                    |                        |   |             |
|---|--------------------------------|------------------------------|---|--------------------|------------------------|---|-------------|
|   | III Associate Provider To User |                              |   |                    |                        |   | ^           |
|   | Available Providers            |                              |   | Selected Providers |                        |   |             |
|   |                                | 78978978978-PROVIDER EXAMPLE | • | »<br>«             | 4564564564-LAST, FIRST | • |             |
|   |                                |                              |   |                    |                        |   | O OK Cancel |

The **Provider Association List** page now displays the associated Billing Provider's NPI or Tax ID.

### ADDING MULTIPLE PROVIDERS TO A DOMAIN VIA BATCH FILE UPLOAD

1. Select the Admin tab, then select User Association Batch List from the menu.

| eCAMS <sup>™</sup> My Inbox ▼ | Admin - Claims -            |           |
|-------------------------------|-----------------------------|-----------|
| 🖞 😧 123456789 👤 Bugg, Aid     | BATCH MAINTENANCE           |           |
| A → MyInbox                   | User Association Batch List | User List |
| Close Close My Reminders      | DOMAIN MAINTENANCE          |           |

2. Select **Download Provider Association Template** and save the template to your local drive.

| eCAMS My                     | Inbox - Admin - Claims -                                                                    |                    |                     |                     |                          |                          |
|------------------------------|---------------------------------------------------------------------------------------------|--------------------|---------------------|---------------------|--------------------------|--------------------------|
| ( <sup>1</sup> ) 🚱 123456789 | Bugg, Aida Profile: ePP Provider Administrator                                              |                    |                     |                     |                          | <b>9</b> He              |
| > Myinbox > User Asso        | ociation Batch History List                                                                 |                    |                     |                     |                          |                          |
| Close OUpload Bat            | Download Provider Association Template     Download User Association     Batch History List | Template           |                     |                     |                          |                          |
| Filter By :                  | ~ And ~                                                                                     |                    | O Go                |                     | ⊘ Clear Filter           | Save Filter Wy Filters - |
| Batch File ID<br>▲▽          | File Name<br>▲▼                                                                             | Upload Date<br>▲ ▼ | Success Count<br>▲▼ | Failure Count<br>▲▼ | File Upload Status<br>▲▼ | Upload By<br>▲▼          |
| 25175                        | Provider Association Batch Upload Test.xlsx                                                 | 12/08/2022         | 0                   | 76                  | Success                  | Bugg, Aida               |
| 25174                        | Provider Association Batch Upload Test 2.xlsx                                               | 12/08/2022         | 0                   | 1                   | Success                  | Bugg, Aida               |
| View Page: 2                 | O Go     + Page Count     Image SaveToCSV                                                   | Viewing Page: 1    |                     |                     | <b>≪</b> First           | Prev > Next > Last       |

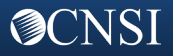

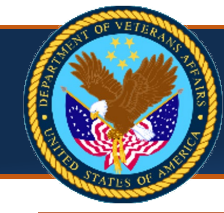

Page 10

# ADDING MULTIPLE PROVIDERS TO A DOMAIN VIA BATCH FILE UPLOAD (continued)

3. Open the saved file and see the instructions on the first sheet for completing the template.

|                                    | The Batch file name of the uploaded file for Provider Association Batch Upload must begin with "Provider Association Batch Upload"                                                                                                    |
|------------------------------------|----------------------------------------------------------------------------------------------------|
|                                    | NR Association                                                                                                    |
|                                    | Press mark all the cells in "Text" format before entering the values                                                                                                    |
|                                    | •Only up to 100 records per sheet are allowed                                                                                                    |
|                                    | Please do not delete any sheet/column or change the name of the sheet/column                                                                                                    |
| olumo.                             | Noter                                                                                                    |
| Jorumn                             | NOLES                                                                                                    |
| Tax ID                             | User must enter a value for this field                                                                                                    |
|                                    | Entered Tax ID must be same as the logged-in Tax ID                                                                                                    |
|                                    | Accepts 9 digits (numeric values only)                                                                                                    |
|                                    | e.g. 123456789                                                                                                    |
| NPI                                | User must enter a value for this field                                                                                                    |
|                                    | Only BILLING Provider NPI is permitted                                                                                                    |
|                                    | Aver must be associated with the entered lax ID<br>Access to digits (numeric values only)                                                                                                    |
|                                    | e.g. 1915161218                                                                                                    |
| /A Claim ID                        | User must enter a value for either VA Claim ID or Patient Control Number                                                                                                    |
|                                    | User must enter VA Claim ID associated with the entered NPI and Billed Amount                                                                                                    |
|                                    | VA Claim ID is not required to enter if Patient Control Number is entered                                                                                                    |
|                                    | *ACCEPTS 18 digits (numeric values only) es 301792440134580nn                                                                                                    |
|                                    | Cap United Hyper States of the States of Annual Manager 1 March 1 March 1 Marc |
| Patient Control Number             | User must enter a value ton entitier rauent Control Number of VA Claim ID User must enter Patient Control Number associated with the entered NPI and Billed Amount                                                                                                    |
|                                    | Patient Control number is not required to enter if VA Claim is entered                                                                                                    |
|                                    | Accepts up to 80 Alphanumeric Characters                                                                                                    |
|                                    | •Accepts Space                                                                                                    |
| 300 - 3                            |                                                                                                    |
| 3illed Amount                      | User must enter a value for this held     Lear must enter all damount associated with the entered NPL and VA Claim ID or Patient Control Number                                                                                                    |
|                                    | -oblights not required                                                                                                    |
|                                    | <ul> <li>Accepts 15 digits including the decimal and 2 digits after the decimal</li> </ul>                                                                                                    |
|                                    | •Valid Characters are integers, Decimal Point and Sign Characters + OR + Decimation of the second second s  |
|                                    | - Decimal is allowed only once - Sign Character is allowed once as the first character                                                                                                    |
|                                    | es125.5 or                                                                                                    |
|                                    | 125.57                                                                                                    |
| heck/EFT Trace Number              | <ul> <li>User must enter a value for either (Check/EFT Trace Number and Check/EFT Trace Date) OR (Submitted Client Identifier Last 4 and Authorization Number/Diagnosis<br/>Code/Procedure Code)</li> </ul>                                                                                                    |
|                                    | -User must enter a complete Check/EFT Trace Number(including leading zeros if any) associated with the entered NPI, Billed Amount and VA Claim ID/Patient                                                                                                    |
|                                    | Control Number                                                                                                    |
|                                    | Accepts up to 30 Alphanumeric Characters                                                                                                    |
| beck/FET Trace Date                | NO Space allowed<br>Data Entry for this field is required only if the Check/EFT Trace Number has been entered else it must be left blank.                                                                                                    |
|                                    | User must enter Check/EFT Trace Date associated with the entered Check/EFT Trace Number                                                                                                    |
|                                    | •Future date is not allowed                                                                                                    |
|                                    | No space allowed     Data must be appreciately in the format of MM/DD/CVV                                                                                                    |
|                                    | e. 12/31/2019                                                                                                    |
| Submitted Client Identifier Last 4 | User must enter a value for either (Check/EFT Trace Number and Check/EFT Trace Date) OR (Submitted Client Identifier Last 4 and Authorization                                                                                                    |
|                                    | Number/Diagnosis Code/Procedure Code)                                                                                                    |
|                                    | •User must enter Submitted Client Identifier Last 4 associated with the entered NPI, Billed Amount and VA Claim ID/Patient Control Number  Accentr 4 fully fourments values could be added as a second second secon  |
|                                    | •Nospace allowed                                                                                                    |
|                                    | e e 1234                                                                                                    |
| Authorization Number               | <ul> <li>User must enter Authorization Number/Diagnosis Code/Procedure code only if the Submitted Client Identifier Last 4 have been entered else it must be left blank el lege must enter Authorization Number programmer and with the claim.</li> </ul>                                                                                                    |
|                                    | Accepts up to 50 Alphanumeric Characters and special characters and -                                                                                                    |
|                                    | •No space Allowed                                                                                                    |
|                                    | eg.1703_PH-T                                                                                                    |
|                                    | -User must enter Authorization Number/Diagnosis Code/Procedure code only if the Submitted Client Identifier Last 4 have been entered else it must be left blank -User must enter Diagnosis Code accessitate units the claim.                                                                                                    |
| Diagnosis Code                     | - User indust enter unginous uoue associated with the claim - Accepts up to 10 Alphanumeric Characters - Accepts up to 10 Alphanumeric Characters                                                                                                    |
|                                    | •No space allowed                                                                                                    |
|                                    | e.g. T6101XA                                                                                                    |
| Procedure Code                     | -User must enter Authorization Number/Diagnosis Code/Procedure code only if the Submitted Client Identifier Last 4 have been entered else it must be left blank User must enter Authorization Number/Diagnosis Code/Procedure code only if the Submitted Client Identifier Last 4 have been entered else it must be left blank                                                                                                    |
|                                    | •User must enter inocedure Lode associated with the claim  •Arcents in to 10 Alphanumeric Characters  •                                                                                                    |
|                                    | No space allowed                                                                                                    |
|                                    | e.g. 02321                                                                                                    |

The template appears on the second sheet.

|   | А      | В   | С           | D                      | E             | F                      | G                    | н                                  | 1                    | J              | К              | A    |
|---|--------|-----|-------------|------------------------|---------------|------------------------|----------------------|------------------------------------|----------------------|----------------|----------------|------|
|   | Tax ID | NPI | VA Claim ID | Patient Control Number | Billed Amount | Check/EFT Trace Number | Check/EFT Trace Date | Submitted Client Identifier Last 4 | Authorization Number | Diagnosis Code | Procedure Code | 14   |
| 1 |        |     |             |                        |               |                        |                      |                                    |                      |                |                | - 17 |
| 2 |        |     |             |                        |               |                        |                      |                                    |                      |                |                |      |
| 3 |        |     |             |                        |               |                        |                      |                                    |                      |                |                |      |
| - |        | 1   | · · · · ·   |                        |               |                        |                      |                                    |                      |                |                | 304  |
|   | - +    | 1   | nstructions | NPI Association        | -)            |                        |                      |                                    |                      |                |                | 1    |

- 4. Fill in the providers you want to add, one per row, as outlined in the instructions.
- 5. Save the file with a meaningful name, such as "Provider Batch 7-29-2021.xlsx."

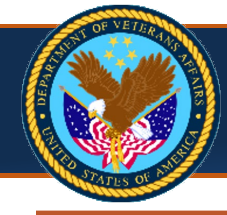

## ADDING MULTIPLE PROVIDERS TO A DOMAIN VIA BATCH FILE UPLOAD (continued)

### 6. On the User Association Batch History List, select Upload Batch.

| (a) 123456789                    | L Bugg, Aida Profile: ePP Provi   | der Administrator |                    |             |                       |                           |        |              |             | 01           |
|----------------------------------|-----------------------------------|-------------------|--------------------|-------------|-----------------------|---------------------------|--------|--------------|-------------|--------------|
| Myinbox > User Ass               | ociation Batch History List       |                   |                    |             |                       |                           |        |              |             |              |
| Close 💿 Upload Ba                | tch                               | on Template       | er Association Tem | plate       |                       |                           |        |              |             |              |
|                                  |                                   | • )(=             |                    |             |                       |                           |        |              |             |              |
| User Associat                    | tion Batch History List           |                   |                    |             |                       |                           |        |              |             |              |
|                                  |                                   |                   |                    |             |                       |                           |        |              |             |              |
| ilter By :                       | ✓                                 | And               | ~                  |             | <b>⊙</b> Go           |                           |        | Clear Filter | Save Filter | ▼My Filters  |
| Iter By :<br>Batch File ID<br>▲▽ | <b>~</b>                          | And<br>File Name  | ~                  | Upload Date | © Go<br>Success Count | Failure Count<br>▲▼       | File U | Clear Filter | Save Filter | Wy Filters   |
| Batch File ID<br>▲▽<br>5175      | Provider Association Batch Upload | File Name         | ~                  | Upload Date | Go<br>Success Count   | Failure Count<br>▲▼<br>76 | File U | Clear Filter | Bugg, Aid   | ▼ My Filters |

7. Select Provider Association Batch Upload from the Template Type drop-down. Then, select Choose File and locate the file you just created. Select Ok.

| (           | @ Help                                                                                                    |     |
|-------------|----------------------------------------------------------------------------------------------------|-----|
|             | Batch File Upload                                                                                                    | ^   |
| Whe<br>Plea | en uploading a file via Upload Batch, upload a duly filled file that is downloaded from Download Template only. The instructions sheet from the downloaded template must not be deleted.<br>ase select the Template Type and the Batch File to be uploaded for the selected Template Type. |     |
|             | Template Type: Provider Association Batch Upload 🗸                                                                                                    |     |
|             | File Name: Choose File No file chosen *                                                                                                    |     |
|             |                                                                                                    | ;el |

The User Association Batch History List page displays the file upload status.

8. To check the status of the batch file upload, select the **Batch File ID** hyperlink.

| Q 123456789                                         | Bugg, Aida Profile: ePP Provider Administrator                                                       |                                  |                             |                     |                              |                            |                                   | 0             |
|-----------------------------------------------------|----------------------------------------------------------------------------------------------------|----------------------------------|-----------------------------|---------------------|------------------------------|----------------------------|-----------------------------------|---------------|
| Myinbox > User Asse                                 | ociation Batch History List                                                                          |                                  |                             |                     |                              |                            |                                   |               |
| Close 🛈 Upload Bat                                  | ch                                                                                                   | ociation Template                |                             |                     |                              |                            |                                   |               |
|                                                     |                                                                                                    |                                  |                             |                     |                              |                            |                                   |               |
|                                                     |                                                                                                    |                                  |                             |                     |                              |                            |                                   |               |
| User Associati                                      | on Batch History List                                                                                |                                  |                             |                     |                              |                            |                                   |               |
| User Associati                                      | on Batch History List                                                                                |                                  | 0.00                        |                     | QC                           | aar Eiltar 🔛 Sau           | e Filter 🖉 Mu                     | Eiltore       |
| User Associati<br>Iter By :                         | And                                                                                                  | •                                | <b>O</b> Go                 |                     | © Cle                        | ear Filter 📔 Sav           | re Filter <b>▼</b> My             | Filters       |
| User Associati<br>Iter By :<br>Batch File ID        | And     File Name                                                                                    | ✓ Upload Date                    | © Go<br>Success Count       | Failure Count       | © Cic<br>File Upload 3       | ear Filter 🗎 Sav           | re Filter <b>▼</b> My<br>Upload E | Filter:       |
| User Associati<br>Iter By :<br>Batch File ID<br>▲▽  | And     Flie Name     AV                                                                             | V Upload Date                    | ⊙ Go<br>Success Count<br>▲▼ | Failure Count<br>▲▼ | © Cic<br>File Upload :<br>▲▼ | ear Filter 🗎 Sav           | re Filter 🛛 🐺 My<br>Upload E      | Filter:<br>Jy |
| User Associati<br>Iter By :<br>Batch File ID<br>A V | On Batch History List  Characterization  And  File Name  Provider Association Batch Uplead Test xisx | Upload Date     A     12/08/2022 | O Go<br>Success Count<br>▲▼ | Failure Count       | Cike Success                 | ear Filter 🎦 Sav<br>Status | re Filter YMy<br>Upload E<br>AV   | Filter:<br>3y |

9. Select the Status hyperlink for the Provider on the Batch Association List page.

| eCAMS My Inbo             | ox ▼ Admin ▼ Cla              | ims 🔻                 |                      |               |                              |                   |             |                |
|---------------------------|-------------------------------|-----------------------|----------------------|---------------|------------------------------|-------------------|-------------|----------------|
| 😃 🚱 123456789 👤 B         | ugg, Aida Profile: ePP P      | rovider Administrator |                      |               |                              |                   |             | 🥑 Help         |
| > MyInbox > User Associat | ion Batch History List > Batc | h Association List    |                      |               |                              |                   |             |                |
| Batch Association         | h List                        |                       |                      |               |                              |                   |             | ^              |
| Filter By :               | ×                             | And Status: All       | ✓ O Go               |               | 0                            | Clear Filter      | Save Filter | ▼ My Filters ▼ |
| Tax ID<br>△▼              | Upload T                      | Type U                | oload Sub Type<br>▲▼ | Status<br>▲ ▼ |                              | Description<br>▲▼ |             |                |
| 123123123                 | User Association              | Add Provider Use      | r                    | Success       | Provider User has been added |                   |             |                |
| View Page: 1              | ⊙ Go + Page Count             | ] Save ToC SV         | Viewing Page: 1      |               |                              | 🕊 First           | < Prev >    | Next 🔉 Last    |

# ADDING MULTIPLE PROVIDERS TO A DOMAIN VIA BATCH FILE UPLOAD (continued)

### The Provider Association Detail page displays.

| Provider Association Detail         | ^                                                |
|-------------------------------------|--------------------------------------------------|
| Tax ID: 123123123                   | NPI: 1234567890                                  |
| Patient Control Number: 12345-1234  | Claim ID:                                        |
| Billed Amount: 500.00               | Authorization Number:                            |
| Diagnosis Code:                     | Procedure Code:                                  |
| Check/EFT Trace Number: 1234567     | Check/EFT Trace Date: 12/08/2022                 |
| Submitted Client Identifier Last 4: | Description: Provider Association has been added |

### ADDING MULTIPLE USERS/ASSOCIATING PROVIDERS TO USERS VIA BATCH FILE UPLOAD

Using the User Association Template, you can add multiple users to the current domain as well as associate a list of providers to a list of users via batch file upload. The batch file template provides worksheets for each action, and you can complete both worksheets, or you complete one worksheet while leaving the other blank.

1. Navigate to User Association Batch History List page as described in "Adding Multiple Providers to a Domain via Batch File Upload," then select Download User Association Template.

| 123456789                                          | Bugg Aida Profile: ePP Provider Administrator                          |              |                             |                     |            |                                |             | 9                                   |
|----------------------------------------------------|------------------------------------------------------------------------|--------------|-----------------------------|---------------------|------------|--------------------------------|-------------|-------------------------------------|
| Myinbox > User Ass                                 | Control Batch History List                                             |              |                             |                     |            |                                |             |                                     |
| lose 🕜 Upload Bat                                  | ch 🛓 Download Provider Association Template 🚺 Download User Associat   | ion Template |                             |                     |            |                                |             |                                     |
|                                                    |                                                                        |              |                             |                     |            |                                |             |                                     |
| User Associati                                     | on Batch History List                                                  |              |                             |                     |            |                                |             |                                     |
| User Associat.<br>Iter By :                        | on Batch History List                                                  |              | <b>O</b> Co                 |                     | ۲          | Clear Filter                   | Save Filter | <b>▼</b> My Filters                 |
| User Associat<br>Iter By :<br>Batch File ID        | And     File Name     AT                                               | Upload Date  | © Go<br>Success Count<br>▲▼ | Failure Count<br>▲▼ | Sile Uploa | Clear Filter<br>nd Status<br>▼ | Save Filter | ▼My Filter<br>Jpload By             |
| User Associat<br>Iter By :<br>Batch File ID<br>▲ ♥ | And     V     File Name     Av User Association Batch Upload Test xlsx | Upload Date  | O Go<br>Success Count<br>▲▼ | Failure Count       | File Uploa | Clear Filter<br>nd Status<br>▼ | Save Filter | ▼My Filter<br>Jpload By<br>▲▼<br>da |

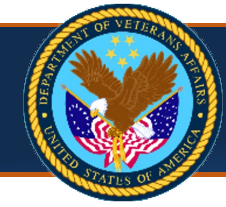

Page 13

# ADDING MULTIPLE USERS/ASSOCIATING PROVIDERS TO USERS VIA BATCH FILE UPLOAD (continued)

#### 2. Open the saved file and read the instructions on the first sheet for completing the template.

|                   | The Batch file name of the uploaded file for User Association Batch Upload must begin with "User Association Batch Upload"                                                                |
|-------------------|----------------------------------------------------------------------------------------------------|
|                   | Add Uses                                                                                                    |
|                   | Auturyst:                                                                                                    |
|                   | This sheet must be completed to do the users to the logge-in Tax ib     This sheet see he left hank if the users next equived to be added                                                 |
|                   | Inits sheet can be left blank if the users are not required to be added     Plages mark all the calls in "The" format here and the langes                                                 |
|                   | Predse mark an the certs in text i format before entering the values                                                                                                    |
|                   | • Only up to 100 records per sheet are anowed                                                                                                    |
|                   | Thease do not delete any sneed column of change the name of the sneed column                                                                                                    |
|                   | Liege Provider Accessition                                                                                                    |
|                   | This sheat must be completed to associate the users to single/multiple NPL or to the logged in Tay ID                                                                                     |
|                   | This sheet ran he left blank if such associations are not required.                                                                                                    |
|                   | - This answer will be permitted only if the user has an existing association with the entered NPL or Tax ID                                                                               |
|                   | Please mark all the cells in "fext" format before entering the values                                                                                                    |
|                   | Only up to 100 records per sheet are allowed                                                                                                    |
|                   | Please do not delete any sheet/column or change the name of the sheet/column                                                                                                    |
|                   |                                                                                                    |
|                   |                                                                                                    |
| Column            | Notes                                                                                                    |
| Tax ID            | •User must enter a value for this field                                                                                                    |
|                   | •User must be associated with the entered Tax ID                                                                                                    |
|                   | •Entered Tax ID must be same as the logged-in Tax ID                                                                                                    |
|                   | *Accepts 9 digits (numeric values only)                                                                                                    |
|                   |                                                                                                    |
| NPI/Tax ID        | •User must enter a value for this field                                                                                                    |
|                   | Only BILLING Provider NPI or the logged-in Tax ID is permitted                                                                                                    |
|                   | • NPT must be associated with the entered IBX ID                                                                                                    |
|                   | *Accepts 9 or 10 algits (numeric values only)                                                                                                    |
|                   |                                                                                                    |
| Email             | •User must enter a value for this field in a standard email format                                                                                                    |
|                   | •Accepts up to 100 characters                                                                                                    |
|                   | e.g.jsmith/1_pt@example-inc.com                                                                                                    |
| First Name        | Iter must enter a value for this field                                                                                                    |
| i st hume         | •Allowed characters for this field are a-z A-Z 0-9(Alphanumeric) "(Single quote) "(Double quote). (Full stop) -(Hypen)   (Vertical Bar) and Space in between                              |
|                   | Accepts up to 50 Alphanumeric Characters                                                                                                    |
|                   | e.g. John23'                                                                                                    |
| Adde News         | Destruction for this for this can are a destruction                                                                                                    |
| vilddie Name      | •Uate entry for this meio is not mendatory                                                                                                    |
|                   | Anowe characters to this let at a start or ophylhammen of parge quoter, (bound quote), (run scop) (rypen) (vertical bar) and space in between<br>Accents unto 50 Albhaniumaric characters |
|                   | es. John 23'                                                                                                    |
|                   |                                                                                                    |
| ast Name          | •User must enter a value for this field                                                                                                    |
|                   | <ul> <li>Allowed characters for this field are a-z A-Z 0-9 (Alphanumeric) '(Single quote) "(Double quote) .(Full stop) -(Hypen)  (Vertical Bar) and Space in between</li> </ul>           |
|                   | Accepts up to 50 Alphanumeric Characters                                                                                                    |
|                   | e.g. Smith23'                                                                                                    |
| Work Phone Number | Data entry for this field is not mandatory                                                                                                    |
|                   | •If entered, this field will only accept 10 digits                                                                                                    |
|                   | e.g. 3016344600                                                                                                    |
|                   |                                                                                                    |

### The templates appear on the second and third sheets.

|   | Α           | В              | С                         | D           | E         | F                 | G | Н |    |
|---|-------------|----------------|---------------------------|-------------|-----------|-------------------|---|---|----|
|   | Tax ID      | Email          | First Name                | Middle Name | Last Name | Work Phone Number |   |   | ΠL |
| 1 |             |                |                           |             |           |                   |   |   |    |
| 2 |             |                |                           |             |           |                   |   |   |    |
| 3 |             |                |                           |             |           |                   |   |   |    |
|   | < ► Instruc | tions Add User | User Provider Association | ÷           | : •       |                   |   |   | Þ  |

|   | А          | В               | С                     | D     | E | F | G | Н   | 1 | J | K | L | М | N |   |
|---|------------|-----------------|-----------------------|-------|---|---|---|-----|---|---|---|---|---|---|---|
|   | Tax ID     | Email           | NPI/Tax ID            |       |   |   |   |     |   |   |   |   |   |   |   |
| 1 |            |                 |                       |       |   |   |   |     |   |   |   |   |   |   |   |
| 2 |            |                 |                       |       |   |   |   |     |   |   |   |   |   |   |   |
| 3 |            |                 |                       |       |   |   |   |     |   |   |   |   |   |   | Ţ |
|   | ∢ ► Instru | ctions Add User | User Provider Associa | ation | ÷ |   |   | : • |   |   |   |   |   | Þ |   |

- 3. On the Add User sheet, enter the Tax ID for the current domain and fill in the users you want to add, one per row, as outlined in the instructions.
- 4. On the User Provider Association sheet, enter the Tax ID for the current domain, then list the users and providers you want to associate to one another on a separate row each.
- 5. Save the file with a meaningful name, such as "User Batch 7-29-2021.xlsx."

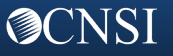

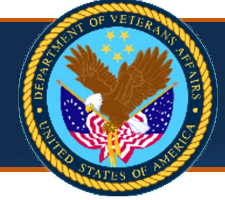

# ADDING MULTIPLE USERS/ASSOCIATING PROVIDERS TO USERS VIA BATCH FILE UPLOAD (continued)

- 6. On the User Association Batch History List, select Upload Batch. The User Association Batch History List page will show if the file successfully uploaded.
- 7. To check the status of the batch file upload, select the **Batch File ID** hyperlink.

|                     | Bugg, Aida Profile: ePP Provider Administrator |                                  |                     |               |                    | 0                      |
|---------------------|------------------------------------------------|----------------------------------|---------------------|---------------|--------------------|------------------------|
| Myinbox > User Ass  | ociation Batch History List                    |                                  |                     |               |                    | -                      |
| lose 🛈 Upload Bat   | tch                                            | sociation Template               |                     |               |                    |                        |
| User Associati      | ion Batch History List                         |                                  |                     |               |                    |                        |
|                     |                                                |                                  |                     |               |                    |                        |
| ilter By :          | ~ And                                          | ×                                | ⊙ Go                |               | Clear Filter       | Save Filter My Filters |
|                     |                                                |                                  |                     |               |                    |                        |
| Batch File ID       | File Name                                      | Upload Date<br>▲▼                | Success Count<br>▲▼ | Failure Count | File Upload Status | Upload By              |
| Batch File ID<br>▲♡ | File Name                                      | Upload Date<br>▲ ▼<br>09/17/2021 | Success Count<br>▲♥ | Failure Count | File Upload Status | Upload By              |
| Batch File ID       | File Name                                      | Upload Date                      | Success Count       | Failure Count | File Upload Status | Up                     |

The **Batch Association List** page shows the status.

8. Select the **Status** hyperlink to view the **User Association Detail** page.

| ) 🙆 123456789 🞐                       | Bugg, Aida Profile: ePP Provider Admin              | histrator                                                      |                         |                              |              |             | 91                  |
|---------------------------------------|-----------------------------------------------------|----------------------------------------------------------------|-------------------------|------------------------------|--------------|-------------|---------------------|
| Myinbox > User Asso                   | ■<br>ciation Batch History List → Batch Associatior | 1 List                                                         |                         |                              |              |             |                     |
| lasa                                  |                                                     |                                                                |                         |                              |              |             |                     |
| ose                                   |                                                     |                                                                |                         |                              |              |             |                     |
| Batch Associat                        | ion Liet                                            |                                                                |                         |                              |              |             |                     |
|                                       | ION LIST                                            |                                                                |                         |                              |              |             |                     |
| lter By :                             |                                                     | And Status: All V OGo                                          |                         | ٩                            | Clear Filter | Save Filter | <b>▼</b> My Filters |
| ter By :<br>Tax ID<br>△▼              | Upload Type                                         | And Status: All VOCO                                           | Status<br>▲▼            | C                            | Clear Filter | Save Filter | <b>▼</b> My Filters |
| Iter By :<br>Tax ID<br>△♥<br>23123123 | Upload Type                                         | And Status: All V Q Go<br>Upload Sub Type<br>Add Provider User | Status<br>▲▼<br>Success | Provider User has been added | Clear Filter | Bave Filter | ▼ My Filters        |

The User Association Detail page displays.

| User Association Detail | ~                    |
|-------------------------|----------------------|
| Tax ID: 123123123       | Email: Erd@gmail.com |
| First Name: Liz         | Middle Name:         |
| Last Name: Erd          | Work Phone Number:   |
| Provider User           |                      |
| has been added          |                      |

# **Claims Search**

### SEARCHING FOR CLAIM INFORMATION

 Select the Claims tab and select Provider Claim Inquiry from the menu. The Provider Claim Inquiry page displays.

| eCAMS My Inbox - Admin -            | Claims ▼                             |                           |  |
|-------------------------------------|--------------------------------------|---------------------------|--|
| 🖒 🚱 123456789 👤 Bugg, Aida Profile: |                                      | REMITTANCE ADVICE         |  |
| A → Myinbox                         | Explanation of Payments Inquiry      | Remittance Advice Inquiry |  |
| Close Delete Alert                  |                                      |                           |  |
| III My Reminders                    | Provider Claim Inquiry               |                           |  |
| Filter By :                         | Provider Bill of Collections Inquiry |                           |  |

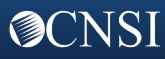

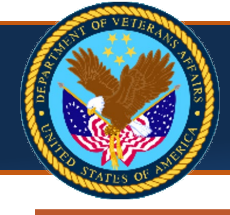

Page 15

# **SEARCHING FOR CLAIM INFORMATION (continued)**

2. Enter the VA Claim ID and select Submit to find an individual claim.

**OR** Select **Submit** to see all claims from all associated providers.

OR Enter search criteria, such as Provider ID, Claim Status, and so forth, to see claims that meet those criteria.

| HCE My Inb                                                                   | ox ▼ Admin ▼ C                                                                             | laims 🔻                                                                                                    |                                                                                           |                              |                       |
|------------------------------------------------------------------------------|--------------------------------------------------------------------------------------------|----------------------------------------------------------------------------------------------------|-------------------------------------------------------------------------------------------|------------------------------|-----------------------|
| 🖒 🚱 123456789 👤 E                                                            | Bugg, Aida Profile: ePF                                                                    | Provider Administrator                                                                                                    |                                                                                           |                              | <b>9</b> H            |
| > MyInbox > Provider Clair                                                   | m Inquiry                                                                                  |                                                                                                    |                                                                                           |                              |                       |
| Close Submit                                                                 |                                                                                            |                                                                                                    |                                                                                           |                              |                       |
| Provider Claim In                                                            | quiry                                                                                      |                                                                                                    |                                                                                           |                              |                       |
| When performing a sear     When performing a sear     When performing a sear | ch using First Name and/or<br>ch with Date of Birth, please<br>ch using To DOS, please als | Last Name, please also enter Date of 6<br>e also enter the First and/or Last name.<br>so enter the From DOS, the range of th<br>Selected Provider 10 | Birth in the DOB field.<br>nese dates cannot exceed six months.                           | Status                       | Solociad Claim Status |
| 789789789<br>789789789<br>456456456456 - L                                   | rovider IZ<br>ast, First                                                                   | All                                                                                                    | Adjusted<br>Adjusted<br>Adjusted<br>Cancelled<br>Denied<br>In Process<br>Paid<br>Rejected | All                          | selected vidim Status |
| Claim ID:                                                                    |                                                                                            | Authorization Number:                                                                                                    |                                                                                           | Tax ID:                      | 123456789             |
| First Name:                                                                  |                                                                                            | Last Name:                                                                                                    |                                                                                           | Submitted Client Identifier: |                       |
| DOB:                                                                         |                                                                                            | From DOS:                                                                                                    |                                                                                           | To DOS:                      |                       |
| Patient Control Number:                                                      |                                                                                            |                                                                                                    |                                                                                           |                              |                       |
|                                                                              |                                                                                            |                                                                                                    |                                                                                           |                              |                       |

3. From the list displayed, select the VA Claim ID hyperlink to view the claim details.

| MyInbox > Provider 0                    |                          |                 | Thomas Autom   | istrator        |             |                   |           |                   | <u>э</u> н             |
|-----------------------------------------|--------------------------|-----------------|----------------|-----------------|-------------|-------------------|-----------|-------------------|------------------------|
| · · ·                                   | laim Inquiry >           | Claim Inquiry I | Providers List |                 |             |                   |           |                   |                        |
| Close                                   |                          |                 |                |                 |             |                   |           |                   |                        |
|                                         | havidana Lia             |                 |                |                 |             |                   |           |                   |                        |
| Claim inquiry F                         | roviders Lis             | t .             |                |                 |             |                   |           |                   |                        |
| Claim ID                                | Erem DOS                 | To DOS          | Claim Status   | Billed Americat | Daid Amount | Desvides ID       | Tax ID    | Client Name       | Detient Centrel Number |
|                                         | A ▲                      | ▲▼              |                | Blied Amount    |             | Provider iD<br>▲▼ | A ▼       | Client Name<br>▲▼ |                        |
| 0000000000000000000                     | 03/07/2019               | 03/07/2019      | Adjusted       | \$444.00        | \$0.00      | 789789789         | 123123123 | Last, First       | 777777777Y             |
| 000000000000000000000000000000000000000 | 02/19/2020               | 02/19/2020      | In Process     | \$700.00        | \$0.00      | 789789789         | 123123123 | Last, First       | 777777777Y             |
| 000000000000000000000000000000000000000 | 02/01/2020               | 02/01/2020      | In Process     | \$1,400.00      | \$0.00      | 789789789         | 123123123 | Last, First       | 777777777Y             |
|                                         | 06/06/2019               | 06/06/2019      | Denied         | \$100.00        | \$0.00      | 789789789         | 123123123 | Last, First       | 777777777Y             |
| 000000000000000000000000000000000000000 |                          | 06/22/2010      | Paid           | \$8,000.00      | \$2,140.80  | 789789789         | 123123123 | Last, First       | 888888888Z             |
| 000000000000000000000000000000000000000 | 06/15/2018               | 00/22/2010      |                |                 |             |                   |           |                   |                        |
| 000000000000000000000000000000000000000 | 06/15/2018<br>01/01/2018 | 03/30/2018      | Paid           | \$20,000.00     | \$296.06    | 789789789         | 123123123 | Last, First       | 888888888Z             |

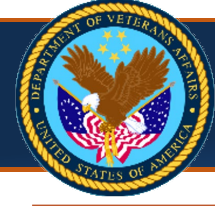

### **SEARCHING FOR CLAIM INFORMATION (continued)**

The claim details are displayed on the **Claims Details** page.

4. Select View Correspondence to view the explanation of payment and vendor letter details.

| ecams<br>HCE     | My Inbox              | ▼ Admin ▼ C              | laims 🔻         |                  |                  |                     |              |               |                 |                 |
|------------------|-----------------------|--------------------------|-----------------|------------------|------------------|---------------------|--------------|---------------|-----------------|-----------------|
| ڻ ( <sup>0</sup> | 123456789 👤 Bug       | g, Aida Profile: ePP     | Provider Admi   | inistrator       |                  |                     |              |               |                 | 😗 Hel           |
| > Myinbo         | ox → Provider Claim I | nquiry > Claim Inquiry P | roviders List ) | Claim Details    |                  |                     |              |               |                 |                 |
| Close            | Sview Correspond      | ence                     |                 |                  |                  |                     |              |               |                 |                 |
| III Cla          | aim Details           |                          |                 |                  |                  |                     |              |               |                 |                 |
|                  |                       |                          |                 |                  |                  |                     |              |               |                 |                 |
| Detion           | Claim ID:             | 2000000222223333         |                 | Claim Rece       | eived Date: 07   | 05/2019             |              | From DOS - T  | ODOS: 03/07/20  | 19 - 03/07/2019 |
| Patier           | Adjudication Date:    | 07/05/2019               |                 | Check/EFT 1      | Grace Date: 07   | ce Date: 07/05/2019 |              |               | umber:          |                 |
|                  | Claim Status:         | Adjusted                 |                 | Remittance Advic | e Number: 11-    | 1962                |              | h             | nterest:        |                 |
| Auth             | norization Number:    | 1703_BILATERLFOCA        | JTH             |                  |                  |                     |              |               |                 |                 |
| Billi            | ng Provider Name:     | EXAMPLE, PROVIDER        |                 | P                | rovider ID: 78   | 97897897            |              |               | Tax ID: 1231231 | 23              |
|                  | Client Name:          | Last, First              |                 | Submitted Client | t Identifier: XX | X-XX-0000           |              |               |                 |                 |
|                  | Diagnosis Codes:      | P: N401                  | 01:             | N138             | 02               | R3915               | O3:          | R3912         |                 |                 |
| III Se           | rvice Line Details    | •                        |                 |                  |                  |                     |              |               |                 |                 |
| Line #           | Revenue Code          | Procedure Code           | Modifiers       | Facility Type    | From DOS         | To DOS              | Billed Units | Billed Amount | Paid Amount     | Line Status     |
| 1                |                       | 21485                    | 50              | 21               | 03/07/2019       | 03/07/2019          | 2            | \$444.00      | \$0.00          | Adjusted        |

5. Select the **E2 VAULT KEY** hyperlink to review the vendor letter. **OR** Select **SaveToCSV** to save the vendor letter section.

| 🕐 😧 123456789 👤 Bugg, Aida                   | Profile: ePP Provider Administrator                        |                      |                   |             |             |                   | 9                      | Help |
|----------------------------------------------|------------------------------------------------------------|----------------------|-------------------|-------------|-------------|-------------------|------------------------|------|
| # > MyInbox > Provider Claim Inquiry > Claim | Inquiry Providers List > Claim Details > Provider EOP List | t                    |                   |             |             |                   |                        |      |
| Close SaveToCSV                              |                                                            |                      |                   |             |             |                   |                        |      |
| III EOP List                                 |                                                            |                      |                   |             |             |                   |                        | ^    |
|                                              |                                                            |                      |                   |             |             |                   |                        |      |
| Paid/Denied Date                             | EOP File Name VA Claim ID                                  | From DOS To DOS      | Billed Amount     | Paid Amount | Provider ID | Client Name       | Check/EFT Trace Number |      |
|                                              |                                                            | N                    | lo Records Found! |             |             |                   |                        |      |
| SaveToCSV                                    | <b>N</b>                                                   |                      |                   |             |             |                   |                        |      |
| III Vendor Letter                            |                                                            |                      |                   |             |             |                   |                        | ^    |
| E2 VAULT KEY                                 |                                                            | CORRESPONDENCE TITLE |                   | SENT DATE   |             |                   | VA Claim ID            |      |
| PE3767                                       | Vendor                                                     |                      |                   | 08/31/2021  |             | 20000000222224444 |                        |      |
|                                              |                                                            |                      |                   |             |             |                   |                        |      |

### The vendor letter is displayed.

| C)                                                                                                    |                                                              | Department of<br>Financial Se<br>Financial Hea                                        | Veterans Aff<br>rvices Center<br>thcare Servic     | airs<br>e                                                 |                                           |  |  |  |
|----------------------------------------------------------------------------------------------------|--------------------------------------------------------------|---------------------------------------------------------------------------------------|----------------------------------------------------|-----------------------------------------------------------|-------------------------------------------|--|--|--|
|                                                                                                    |                                                              |                                                                                       |                                                    | Ma                                                        | arch 15, 202                              |  |  |  |
| dist.                                                                                                    |                                                              |                                                                                       |                                                    |                                                           |                                           |  |  |  |
|                                                                                                    |                                                              |                                                                                       |                                                    |                                                           |                                           |  |  |  |
|                                                                                                    |                                                              |                                                                                       |                                                    |                                                           |                                           |  |  |  |
| RE: Vendor C<br>Payment                                                                                                    | ode:                                                         | on Number:                                                                            |                                                    |                                                           |                                           |  |  |  |
| -,                                                                                                    |                                                              |                                                                                       |                                                    |                                                           |                                           |  |  |  |
| SUBJECT: Partial                                                                                                    | Offset Noti                                                  | fication                                                                              |                                                    |                                                           |                                           |  |  |  |
| The following cred                                                                                                    | t(s) have b                                                  | een offset against th                                                                 | e payment(s) t                                     | selow.                                                    |                                           |  |  |  |
| RE: Vendor Code:<br>Payment Ident<br>BUBJECT: Partial Offse<br>The following credit(s) h<br>roucettin voi<br>ab<br>gasecassati 1503202 | VCH DATE                                                     | POREFERENCE                                                                           | INVOICE DATE                                       | INVOICE/CREDIT MEMO AMOUNT                                |                                           |  |  |  |
| NB                                                                                                    | 03/15/21                                                     | SO<br>3296623328115032021                                                             | 03/15/21                                           | 3296623328115032021                                       | 20.00 PM                                  |  |  |  |
| 1                                                                                                    |                                                              |                                                                                       |                                                    |                                                           |                                           |  |  |  |
| 1<br>NB<br>329662332811503202<br>1                                                                                                    | 03/15/21                                                     | SO<br>3296623328115032021                                                             | 03/15/21                                           | 3296623328115032021                                       | 1,400.00 PM                               |  |  |  |
| 1<br>MB<br>329662332811503202<br>1<br>TX 456457465BU                                                                                   | 03/15/21                                                     | SO<br>3296623328115032021<br>AU 345456345AI                                           | 10/10/20                                           | Offset_1216_1058A                                         | 1,400.00 PM                               |  |  |  |
| 1<br>MB<br>329662332811503202<br>1<br>TX 456457465BU<br>TX 434545234BU                                                                 | 03/15/21<br>10/10/20<br>10/10/20                             | SO<br>3206623328115032021<br>AU 345456345AI<br>AU 303450345AI                         | 03/15/21<br>10/10/20<br>10/10/20                   | Offset_1216_1058A<br>Offset_1216_1058                     | 1,400.00 PM<br>-500.00 CRI<br>-500.00 CRI |  |  |  |
| 1<br>MB<br>329862332811503202<br>1<br>TX 4564574658U<br>TX 4345452348U<br>If you have any qu<br>Austin, TX I<br>877-353-97             | 03/15/21<br>10/10/20<br>10/10/20<br>estions per<br>FSC<br>91 | 50<br>3296623328115032021<br>AU 345456345AI<br>AU 303456345AI<br>taining to the above | 03/15/21<br>10/10/20<br>10/10/20<br>nformation, pl | Offset_1216_1058A<br>Offset_1216_1058<br>Offset_1216_1058 | 1,400.00 PM<br>-500.00 CRI<br>-500.00 CRI |  |  |  |

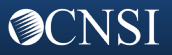

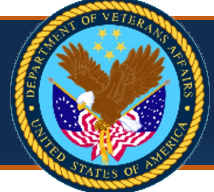

# Payments and Explanation of Payment Search

## SEARCHING FOR PAYMENT INFORMATION

1. Select the **Claims** tab and select **Remittance Advice Inquiry** from the menu.

| eCAMS My Inbox  Admin  Admin                       | Claims ▼                                                  |
|----------------------------------------------------|-----------------------------------------------------------|
| ( <sup>1</sup> ) 🚱 123456789 👤 Bugg, Aida Profile: | CORRESPONDENCE                                            |
| A > Mylnbox                                        | Explanation of Payments Inquiry Remittance Advice Inquiry |
| Close                                              | PROVIDER                                                  |
| My Reminders                                       | Provider Claim Inquiry                                    |
| Filter By :                                        | Provider Bill of Collections Inquiry                      |

The **Remittance Advice Inquiry** page displays with the **Tax ID** field auto-populated.

- 2. Enter one of the following: Check/EFT Trace Number, Check/EFT Trace Date, Remittance Advice Number, or Remittance Advice Date.
- 3. Select Submit.

|                             | •                    |                          |         |
|-----------------------------|----------------------|--------------------------|---------|
| ්) 🚱 123456789 👤 Bug        | g, Aida Profile: ePl | P Provider Administrator | 9 He    |
| > MyInbox > Remittance Advi | ce Inquiry           |                          |         |
| ) Close 📀 Submit            |                      |                          |         |
| Remittance Advice I         | Inquiry              |                          |         |
|                             |                      |                          |         |
| Tax ID:                     | 123123123            |                          |         |
| Check/EFT Trace Number:     |                      | Check/EFT Trace Date:    | <b></b> |
|                             |                      |                          |         |

The **Remittance Advice Payments List** page shows the Remittance Advice record(s) matching your inquiry.

4. Select the **Remittance Advice Number** hyperlink to view the **Remittance Advice Payments Detail**.

| eCAMS My Inbox -                 | Admin 👻 Claims 👻              |                            |                               |                   |                     |                   |               |               |                          |
|----------------------------------|-------------------------------|----------------------------|-------------------------------|-------------------|---------------------|-------------------|---------------|---------------|--------------------------|
| 🕛 🔮 123456789 👤 Bugg, A          | da Profile: ePP Provider Adr  | ninistrator                |                               |                   |                     |                   |               |               | 3 Help                   |
| MyInbox      Remittance Advice I | nquiry > Payment Summary List |                            |                               |                   |                     |                   |               |               |                          |
| D Close                          |                               |                            |                               |                   |                     |                   |               |               |                          |
| Remittance Advice Pay            | ments List                    |                            |                               |                   |                     |                   |               |               | ^                        |
| Remittance Advice Number<br>▲▼   | Check/EFT Trace Number<br>▲▼  | Check/EFT Trace Date<br>▲▼ | Remittance Advice Date<br>▲ ▼ | Claim Count<br>▲▼ | Billed Amount<br>▲▼ | Paid Amount<br>▲▼ | Program<br>▲▼ | Tax ID<br>▲▼  | Cancelled/Reissued<br>△▼ |
| 321321                           | 5678912345678912345           | 07/21/2021                 | 07/21/2021                    | 1                 | \$400.00            | \$717.13          | CCNNC         | 123123123     | Cancelled                |
| 345345                           | 5678912345678912346           | 07/21/2021                 | 07/21/2021                    | 2                 | \$800.00            | \$415.13          | CCNNC         | 123123123     | Reissued                 |
| View Page: 2 O G                 | Page Count SaveToC            | 3V                         | Viewing Page: 1               |                   |                     |                   | **            | First<br>🕻 Pr | ev Next >> Last          |

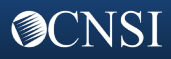

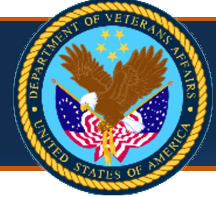

## SEARCHING FOR PAYMENT INFORMATION (continued)

### The Payments Detail page is displayed.

| -ICE <b>v</b>          |                       |                      |                     |                |                   |                              |            |              |             |         |            |             |        |
|------------------------|-----------------------|----------------------|---------------------|----------------|-------------------|------------------------------|------------|--------------|-------------|---------|------------|-------------|--------|
| Q 123456789     Q      | Bugg, Aida Profi      | e: ePP Provider Admi | nistrator           |                |                   |                              |            |              |             |         |            |             | 9      |
| MyInbox > Remittance A | Advice Inquiry 🕨 Payn | nent Summary List >  | Remittance Advice F | Payments De    | tall              |                              |            |              |             |         |            |             |        |
| Close View Correspo    | ondence               |                      |                     |                |                   |                              |            |              |             |         |            |             |        |
| Payments Detail        |                       |                      |                     |                |                   |                              |            |              |             |         |            |             |        |
| Pa                     | yee Name: EXAMPL      | E MEDICAL CENTER     | 2                   |                | Check/EFT         | Trace Date: 02/07/2023       |            |              |             |         |            |             |        |
| Pay                    | ree Tax ID: 1234567   | 89                   |                     |                | Check/EFT Trac    | e Number: 567891234567891    |            |              |             |         |            |             |        |
| Pai                    | d Amount: \$214,188   | l.10                 |                     |                | Remittance Advic  | e Number: 345345             |            |              |             |         |            |             |        |
| Paymer                 | nt Method: EFT        |                      |                     |                | Tot               | tal Interest: \$180.00       |            |              |             |         |            |             |        |
| Remittance Advie       | ce Payments Deta      | il List              |                     |                |                   |                              |            |              |             |         |            |             |        |
| Claim ID               | Claim Status<br>▲▼    | Billed Amount<br>▲ ▼ | Paid Amount<br>▲▼   | Interest<br>▲▼ | Client Name<br>▲▼ | Patient Control Number<br>▲▼ | From DOS   | To DOS<br>▲▼ | Provider II | R       | eference R | emittance / | Advice |
| 45678000000777001      | Paid                  | \$1,400.00           | \$69.82             | \$2.00         | LAST, FIRST       | 456456456Y                   | 10/14/2019 | 10/14/2019   | 7897897897  |         |            |             |        |
| 567800000777002        | Paid                  | \$4,200.00           | \$923.30            | \$2.00         | LAST, FIRST       | 456456456Y                   | 08/16/2020 | 08/16/2020   | 7897897897  |         |            |             |        |
| 5678000000777003       | Paid                  | \$11,400.00          | \$4,176.47          | \$2.00         | LAST, FIRST       | 456456456Y                   | 06/17/2020 | 06/17/2020   | 7897897897  |         |            |             |        |
|                        |                       | GowTroom             |                     |                | Viewing Page: 1   |                              |            |              |             | & First | ≮ Prev     | > Next      | >> 1   |

### OR

- 1. Open the Claim Details page as described in "Searching for Claim Information."
- 2. Select the **Remittance Advice Number** hyperlink to view the Remittance Advice details for claims already processed.

| > Mv | (Inbox > Provider Claim Inquiry                                                                      | <ul> <li>Claim Inquiry Providers</li> </ul>                                    | List > Claim Detail | ls                                        |                                                                               |                                       |              |                                     |                                                                    |              |
|------|----------------------------------------------------------------------------------------------------|--------------------------------------------------------------------------------|---------------------|-------------------------------------------|-------------------------------------------------------------------------------|---------------------------------------|--------------|-------------------------------------|--------------------------------------------------------------------|--------------|
| Clos | se 🔊 View Correspondence                                                                             | ]                                                                              |                     | -                                         |                                                                               |                                       |              |                                     |                                                                    |              |
|      | Claim Details                                                                                        |                                                                                |                     |                                           |                                                                               |                                       |              |                                     |                                                                    |              |
|      | Claim ID:<br>Patient Control Number:<br>Adjudication Date:<br>Claim Status:<br>Authorization Number: | 22220000000777000<br>7657657Y<br>07/05/2019<br>Adjusted<br>1703_BILATERLFOCAUT | н                   | Claim R<br>B<br>Check/EF<br>Remittance Ad | eceived Date: 07<br>illed Amount: \$4<br>T Trace Date: 07<br>lvice Number: 11 | /05/2019<br>44.00<br>/05/2019<br> 111 |              | From DOS<br>Paio<br>Check/EFT Trace | - To DOS: 03/07/2019<br>d Amount: \$0.00<br>e Number:<br>Interest: | - 03/07/2019 |
|      | Billing Provider Name:                                                                               | LAST, FIRST                                                                    |                     |                                           | Provider ID: 78                                                               | 97897897                              |              |                                     | Tax ID: 123456789                                                  |              |
|      | Client Name:                                                                                         | LAST, FIRST                                                                    |                     | Submitted Cli                             | ent Identifier: XX                                                            | X-XX-0000                             |              |                                     |                                                                    |              |
|      | Diagnosis Codes:                                                                                     | P: N401                                                                        | 01:                 | N138                                      | 02                                                                            | R3915                                 | O3:          | R3912                               |                                                                    |              |
|      | Service Line Details                                                                                 |                                                                                |                     |                                           |                                                                               |                                       |              |                                     |                                                                    |              |
| Lin  | e # Revenue Code                                                                                     | Procedure Code                                                                 | Modifiers           | Facility Type                             | From DOS                                                                      | To DOS                                | Billed Units | Billed Amount                       | Paid Amount                                                        | Line Status  |
| 1    |                                                                                                    | 21485                                                                          | 50                  | 21                                        | 03/07/2019                                                                    | 03/07/2019                            | 2            | \$444.00                            | \$0.00                                                             | Adjusted     |

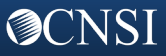

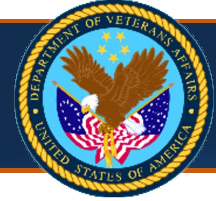

### **SEARCHING FOR PAYMENT INFORMATION (continued)**

### The payment details are displayed on the **Payments Detail** page.

| Ĥ    | DE <b>V</b>            |                        | - Anno                |               |           |                 |                 |                     |            |            |          |                |           |            |        |
|------|------------------------|------------------------|-----------------------|---------------|-----------|-----------------|-----------------|---------------------|------------|------------|----------|----------------|-----------|------------|--------|
| Ф    | 🚱 123456789 🔒 👤 Bug    | gg, Aida Pro           | file: ePP Provider Ad | ministrator   |           |                 |                 |                     |            |            |          |                |           |            | 3 H    |
| > Му | Inbox > Provider Claim | Inquiry > Claim        | Inquiry Providers Lis | Claim Details | Remittanc | e Advice Paymen | ts Detail       |                     |            |            |          |                |           |            |        |
| Clos | e 👁 View Correspond    | lence                  |                       |               |           |                 |                 |                     |            |            |          |                |           |            |        |
|      | Payments Detail        |                        |                       |               |           |                 |                 |                     |            |            |          |                |           |            |        |
|      | Payee Na               | me: FIRST LAS          | ЭT                    |               |           | Check/El        | FT Trace Date:  | 07/05/2019          | iii        |            |          |                |           |            |        |
|      | Payee Tax              | <b>x ID:</b> 123456789 | )                     |               |           | Check/EFT       | Trace Number:   |                     |            |            |          |                |           |            |        |
|      | Paid Amo               | unt:                   |                       |               |           | Remittance A    | dvice Number:   | 111111              |            |            |          |                |           |            |        |
|      | Payment Met            | hod:                   |                       |               |           |                 | Total Interest: | \$0.00              |            |            |          |                |           |            |        |
|      | Remittance Advice      | Payments De            | tail List             |               |           |                 |                 |                     |            |            |          |                |           |            |        |
|      | Claim ID               | Claim Status           | Billed Amount<br>▲▼   | Paid Amount   | Interest  | Client Name     | Patient Co      | ntrol Number<br>▲ ▼ | From DOS   | To DOS     | Provide  | r ID           | Reference | Remittance | Advice |
| 2222 | 0000000777000          | Adjusted               | \$444.00              | \$0.00        |           | LAST, FIRST     | 7657657Y        |                     | 03/07/2019 | 03/07/2019 | 78978978 | 97             |           |            |        |
| Viev | w Page: 1              | ⊙Go + Page             | Count 🕢 Save Too      | sv            |           | Viewing Page    | e: 1            |                     |            |            |          | <b>«</b> First | Prev      | > Next     | » Last |

## **SEARCHING EXPLANATION OF PAYMENTS**

1. Select the Claims tab and select Explanation of Payments Inquiry from the menu.

| ecams<br>HCE                 | My Inbox 🔻    | Admin 👻     | Claims 👻                                          |                   |
|------------------------------|---------------|-------------|---------------------------------------------------|-------------------|
| () (2) 12345678<br>↑ MyInbox | 9 👤 Bugg, Aid | la Profile: | CORRESPONDENCE<br>Explanation of Payments Inquiry | REMITTANCE ADVICE |
| Close Close                  | e Alert       |             | Provider Claim Inquiry                            |                   |
| Filter By :                  | ~             | -           | Provider Bill of Collections Inquiry              |                   |

The **EOP Inquiry** page shows a list of Provider IDs and other search criteria.

2. Select the Provider ID or enter other search criteria, then select Submit.

| eCAMS My In                                                                                                    | box 👻 Admin 👻                                                                    | Claims 🔻                                                                                     |                                          |           |                              |        |
|----------------------------------------------------------------------------------------------------|----------------------------------------------------------------------------------|----------------------------------------------------------------------------------------------|------------------------------------------|-----------|------------------------------|--------|
| ( <sup>1</sup> ) 🚱 123456789 👤                                                                                                    | Bugg, Aida Profile                                                               | e: ePP Provider Adm                                                                          | inistrator                               |           |                              | 😗 Help |
| MyInbox > EOP Search                                                                                                    |                                                                                  |                                                                                              |                                          |           |                              |        |
| Close Submit                                                                                                    |                                                                                  |                                                                                              |                                          |           |                              |        |
| EOP Inquiry                                                                                                    |                                                                                  |                                                                                              |                                          |           |                              |        |
| <ul> <li>The Provider ID selecti</li> <li>When performing a sea</li> <li>When performing a sea</li> <li>The range of From To I</li> </ul> | on field below is required<br>rch using To DOS, pleas<br>rch using Paid/Denied T | d (Indicated by the *<br>se also enter the Fro<br>To Date, please also<br>nied From -To Date | ).<br>om DOS.<br>enter the Paid/Denied F | rom Date. |                              |        |
| Available                                                                                                    | Provider ID                                                                      | nied from - to Date                                                                          | Selected Provider ID                     | 13.       |                              |        |
| 789789789789 - Provider<br>456456456456 - Last, Firs                                                                                      | Example<br>t                                                                     | All X                                                                                        |                                          | *         |                              |        |
| Claim ID:                                                                                                    |                                                                                  | AL                                                                                           | thorization Number:                      |           | Check/EFT Trace Number:      |        |
| First Name:                                                                                                    |                                                                                  |                                                                                              | Last Name:                               |           | Submitted Client Identifier: |        |
| DOB:                                                                                                    | i                                                                                |                                                                                              | From DOS:                                |           | To DOS:                      |        |
| Paid/Denied From Date:                                                                                                    | <b></b>                                                                          |                                                                                              | Paid/Denied To Date:                     |           | Patient Control Number:      |        |

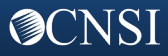

### **SEARCHING EXPLANATION OF PAYMENTS (continued)**

### 3. Select the **EOP File Name** hyperlink to view the letter explaining the payment.

| ل 🕑 😧 123456789  | 👤 Bugg, Aida      | Profile: ePP Provider                   | r Administrato |            |               |             |             |             |                        | (                   |                                                                                                    | Claim DB                                            |
|------------------|-------------------|-----------------------------------------|----------------|------------|---------------|-------------|-------------|-------------|------------------------|---------------------|----------------------------------------------------------------------------------------------------|-----------------------------------------------------|
| > MyInbox > EOP  | Search > Provider | EOP List                                |                |            |               |             |             |             |                        |                     | Offset121 MAR121<br>2277 Research Blvd Flour<br>2277 Research Blvd Flou<br>2277 Research Blvd Six<br>Gaithenburg, NY 20121 | Program: 1703                                       |
|                  | 0030              |                                         |                |            |               |             |             |             |                        |                     |                                                                                                    | THIS IS NOT A BILL                                  |
| EOP LIST         | _                 |                                         |                |            |               |             |             |             |                        |                     | Provider<br>Patient Control Number<br>Claim Dates: 08/28/2019 - 08/29/201<br>Authorized Dates: 01/01/2017 - 12/01          | 9                                                   |
| Paid/Denied Date | EOP File Name     | Claim ID                                | From DOS       | To DOS     | Billed Amount | Paid Amount | Provider ID | Client Name | Check/EFT Trace Number | Patient Control Nur | The above listed claim has been a                                                                                          | dministratively and clinically reviewed by the Depa |
| 8/25/2020        | ABCDOne_1         | 200000000000000000000000000000000000000 | 09/07/2017     | 09/07/2017 | \$0.00        | \$0.00      | 789789789   | Last, First |                        | 77777777Y           | States Code §1703. Please refer to t                                                                                       | the table below for details.                        |
|                  | ABCDOne 1         | 200000000000000000000000000000000000000 | 02/18/2019     | 02/20/2019 | \$0.00        | \$0.00      | 789789789   | Last, First |                        | 77777777Y           | From Date To Date Service<br>Code<br>08/28/2019 08/28/2019 D0120                                                           | Biled Amount Explanation<br>Charges Paid 550.00     |

#### The letter explaining the payment is displayed.

(877)881-7618 P.O. Box 14830 Albany, NY 12212

### OR

1. Select the VA Claim ID hyperlink to view the claim details associated with this payment.

| ecams<br>HCE      | My Inbox 👻 ,      | Admin 👻 Claims 👻                        |              |            |               |             |             |              |                        |                        |
|-------------------|-------------------|-----------------------------------------|--------------|------------|---------------|-------------|-------------|--------------|------------------------|------------------------|
| 🖒 🙆 123456789     | 👤 Bugg, Aida      | Profile: ePP Provider                   | Administrato |            |               |             |             |              |                        | 😧 Help                 |
| A > MyInbox > EOP | Search > Provider | EOP List                                |              |            |               |             |             |              |                        |                        |
| O Close Save Te   | DCSV              |                                         |              |            |               |             |             |              |                        |                        |
| EOP List          |                   |                                         |              |            |               |             |             |              |                        | ^                      |
|                   |                   |                                         |              |            |               |             |             |              |                        |                        |
| Paid/Denied Date  | EOP File Name     | Claim ID                                | From DOS     | Io DOS     | Billed Amount | Paid Amount | Provider ID | Client Name  | Check/EFT Trace Number | Patient Control Number |
| 08/25/2020        | ABCDOne_1         | 200000000000000000000000000000000000000 | 09/07/2017   | 09/07/2017 | \$0.00        | \$0.00      | 789789789   | Las 12341234 | 12                     | ΥΤΤΤΤΤΤΤΥ              |
| 07/16/2021        | ABCDOne_1         | 200000000000000000000000000000000000000 | 02/18/2019   | 02/20/2019 | \$0.00        | \$0.00      | 789789789   | Las 12341234 | 12                     | 77777777Y              |

### The Claim Details page displays with details of the payment.

|         | 402450700                                                                                    | an Aida - Drafilas aDD                                                    | Descrides Admin |                                                                  |                                                                 |                                     |             |              |                                                             |                                       |                   | 0.11        |
|---------|----------------------------------------------------------------------------------------------|---------------------------------------------------------------------------|-----------------|------------------------------------------------------------------|-----------------------------------------------------------------|-------------------------------------|-------------|--------------|-------------------------------------------------------------|---------------------------------------|-------------------|-------------|
| ୦ ଡ     | 123456789 Eug                                                                                | ig, Aida Profile: ePP                                                     | Provider Admin  | istrator                                                         |                                                                 |                                     |             |              |                                                             |                                       |                   | <b>9</b> H  |
| > MyInb | ox > EOP Search > I                                                                          | Provider EOP List > Clain                                                 | n Details       |                                                                  |                                                                 |                                     |             |              |                                                             |                                       |                   |             |
| Close   | Sview Correspond                                                                             | ence                                                                      |                 |                                                                  |                                                                 |                                     |             |              |                                                             |                                       |                   |             |
| III CI  | aim Details                                                                                  |                                                                           |                 |                                                                  |                                                                 |                                     |             |              |                                                             |                                       |                   |             |
| Patie   | Claim ID:<br>nt Control Number:<br>Adjudication Date:<br>Claim Status:<br>horization Number: | 33330000000333000<br>1234123Y<br>07/16/2021<br>Denied<br>NEW_03242021_CAH |                 | Claim Recei<br>Billec<br>Check/EFT Ti<br>Remittance Advice<br>Ty | ived Date:<br>I Amount:<br>race Date:<br>Number:<br>pe of Bill: | 03/13/2<br>\$1,000<br>333333<br>121 | 2019<br>.00 |              | From DOS - To D<br>Paid Amo<br>Check/EFT Trace Num<br>Inter | OS: 02/<br>unt: \$0.0<br>ber:<br>est: | 18/2019 - (<br>)0 | )2/20/2019  |
| Bill    | ing Provider Name:                                                                           | EXAMPLE PROVIDER                                                          |                 | Pr                                                               | ovider ID:                                                      | 789789                              | 97897       |              | Тах                                                         | ID: 123                               | 123123            |             |
|         | Client Name:                                                                                 | LAST, FIRST                                                               |                 | Submitted Client                                                 | ldentifier:                                                     | XXX-X                               | X-0000      |              |                                                             |                                       |                   |             |
|         | Diagnosis Codes:                                                                             | P: C801                                                                   | 01:             | 15033                                                            |                                                                 | 02: N                               | 179         | O3:          | 1517                                                        | O4:                                   | Z9114             |             |
|         |                                                                                              | O5: 1440<br>O10: E876                                                     | O6:             | 4800                                                             |                                                                 | 07: E                               | 669         | O8:          | E785                                                        | O9:                                   | D649              |             |
| III Se  | ervice Line Details                                                                          | 3                                                                         |                 |                                                                  |                                                                 |                                     |             |              |                                                             |                                       |                   |             |
| Line #  | Revenue Code                                                                                 | Procedure Code                                                            | Modifiers       | Facility Type                                                    | From D                                                          | os                                  | To DOS      | Billed Units | Billed Amount                                               | Paid                                  | Amount            | Line Status |
| 1       | 0120                                                                                         | 11101                                                                     | FX              | 21                                                               | 02/18/2019                                                      | 9 0                                 | 2/18/2019   | 1            | \$500.00                                                    | \$0.00                                |                   | Denied      |
| 2       | 0120                                                                                         | 11201                                                                     | FX              | 21                                                               | 02/18/2019                                                      | 9 0                                 | 2/18/2019   | 1            | \$500.00                                                    | \$0.00                                |                   | Denied      |

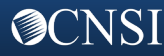

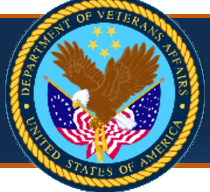

# Annual Verification

The ePP Provider Administrator completes the annual verification process by 09/30. Domain validation must be complete before users of the domain can be reauthorized.

### **DOMAIN REVALIDATION**

1. Select the **Admin** tab and select **Domain List** from the menu.

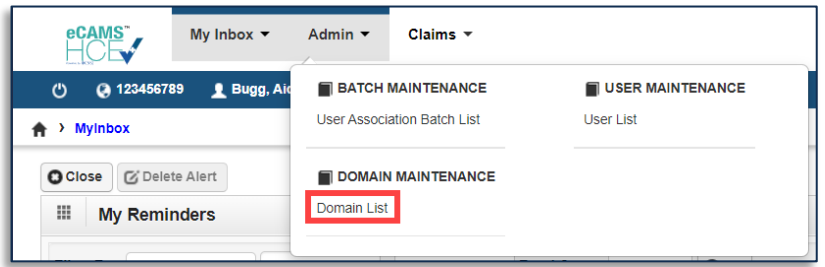

2. Select the checkbox for the current domain and select the Annual Revalidation button.

| HCEN My Inbox             | Admin - Claims -                         |                  |            |              |                           |                      |                |
|---------------------------|------------------------------------------|------------------|------------|--------------|---------------------------|----------------------|----------------|
| 🕛 🔇 123456789 👤 Bugg      | Aida Profile: ePP Provider Administrator |                  |            |              |                           |                      | 🤋 Hel          |
| > MyInbox > Domain List   |                                          |                  |            |              |                           |                      |                |
| Close O Add Provider Doma | in O Annual Revalidation                 |                  |            |              |                           |                      |                |
| Manage Domains            |                                          |                  |            |              |                           |                      | ^              |
| Filter By:                | <b>O</b> Go                              |                  |            |              | <ul> <li>Clear</li> </ul> | Filter 💾 Save Filter | ▼ My Filters ▼ |
| Domain Name<br>△▼         | Domain Description<br>▲ ▼                | Start Date<br>▲▼ | End Date   | Status<br>▲▼ | Annual                    | /alidity Date<br>▲▼  | Locked<br>▲▼   |
| 123123123                 | PEDIATRIC CARE                           | 01/01/2010       | 12/31/2999 | Approved     | 09/30/2023                |                      | No             |
| 456456456                 | CHILDREN PEDIATRIC ASSOCIATION           | 01/01/2010       | 12/31/2999 | Approved     | 09/30/2022                |                      | No             |
| View Page: 1              | Go + Page Count SaveToCSV                | Viewing Page: 1  |            |              | **                        | First 🔇 Prev 🕻       | Next 🔉 Last    |

- 3. On the **Domain Revalidation** page, select **No** to the first question about whether you have received the Temporary Key.
- 4. Enter the provider's **Unique Entity Identifier (UEI)** number, **Accounts Receivable POC Email**, and, if applicable, the provider's **EFT Indicator** number.
- 5. Select Submit.

| Help                                                               |                                                                                       |                                                                    |               |
|--------------------------------------------------------------------|---------------------------------------------------------------------------------------|--------------------------------------------------------------------|---------------|
| Domain Revalidation                                                |                                                                                       |                                                                    | ^             |
| Below revalidation will extend the Have you already received a Tem | e validity of this domain until 09/30/2023.<br>porary Key in your Accounts Receivable | POC Email?* <sup>®</sup> No <sup>D</sup> Yes                       |               |
| Tax ID:<br>Accounts Receivable POC<br>Email:                       | 123456789                                                                             | UEI: *<br>EFT Indicator:                                           |               |
| Successful submission will gener                                   | ate a Temporary Key for your Accounts R                                               | Receivable POC Email. The Temporary Key will expire in 15 minutes. | Submit Cancel |

If successful, ePP displays a message that a one-time use/unique Temporary Key has been sent to the ePP Provider Administrator's Accounts Receivable POC email address. The Temporary Key expires in 15 minutes. If the Temporary Key is invalid or expires before registration is complete, repeat the preceding steps.

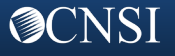

# **DOMAIN REVALIDATION (continued)**

- 6. When you have the Temporary Key, select **Yes** to the first question to display the **Temporary Key** field.
- 7. Enter the Temporary Key in the **Temporary Key** field.
- 8. Select Submit.

| <b>9</b> Help                                                                              |               |
|--------------------------------------------------------------------------------------------|---------------|
| III Domain Revalidation                                                                    | ^             |
| Below revalidation will extend the validity of this domain until 09/30/2023.               |               |
| Have you already received a Temporary Key in your Accounts Receivable POC Email?* ONo OYes |               |
| Temporary Key:                                                                             |               |
|                                                                                            | Submit Cancel |

The Manage Domains page displays with the new annual validation date shown in the Annual Validity Date column.

|                             | Aida Profile: ePP Provider Administrator |                                |                              |                    |                                 |                   | 9 F          |
|-----------------------------|------------------------------------------|--------------------------------|------------------------------|--------------------|---------------------------------|-------------------|--------------|
| MyInbox > Domain List       |                                          |                                |                              |                    |                                 |                   |              |
| Close O Add Provider Domain | n O Annual Revalidation                  |                                |                              |                    |                                 |                   |              |
| Manage Domains              |                                          |                                |                              |                    |                                 |                   |              |
|                             |                                          |                                |                              |                    |                                 |                   |              |
| J                           |                                          |                                |                              |                    |                                 |                   |              |
| Iter By:                    | 0 Co                                     |                                |                              |                    | 🕲 Clear Fil                     | ter 💾 Save Filter | ▼ My Filters |
| Iter By:                    | <b>⊘</b> Go<br>Domain Description        | Start Date<br>▲▼               | End Date<br>▲▼               | Status<br>▲▼       |                                 | ter Bave Filter   | ▼ My Filters |
| Iter By: V                  | O Go<br>Domain Description               | Start Date<br>▲▼<br>01/01/2010 | End Date<br>▲▼<br>12/31/2999 | Status<br>Approved | Clear Fil Annual Val Ø9/30/2023 | ter Bave Filter   | ▼ My Filters |

### **USER REAUTHORIZATION**

Only the ePP Provider Administrator can reauthorize users. Domain validation must be complete before the ePP Provider Administrator can reauthorize users of the domain. The domain's ePP Provider Administrator is reauthorized automatically when the domain is revalidated.

1. Select the **Admin** tab and select **User List** from the menu.

| eCAMS <sup>™</sup> My Inbox ▼ | Admin 👻     | Claims 💌                    |
|-------------------------------|-------------|-----------------------------|
| () () 123456789 👤 Bugg, Aid   | BATCH MA    | AINTENANCE USER MAINTENANCE |
| Close Close Collecte Alert    | Domain List | IAINTENANCE                 |

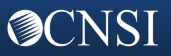

## **USER REAUTHORIZATION (continued)**

2. On the Manage Users page, use the Filter By fields to search for the user you want to reauthorize.

|         | 123456789 👤 B                      | ugg, Aida Prof    | ile: ePP Provid | er Administrator |                |                 |                                                   | 9                             |
|---------|------------------------------------|-------------------|-----------------|------------------|----------------|-----------------|---------------------------------------------------|-------------------------------|
| Myinbo  | ox 🔾 UserList                      |                   |                 |                  |                |                 |                                                   |                               |
| lose    | O Add Provider U                   | ser O Delete      | O Annual Rea    | uthorization     |                |                 |                                                   |                               |
| Ma      | anage Users                        |                   |                 |                  |                |                 |                                                   |                               |
|         | J                                  | _                 |                 |                  |                |                 |                                                   |                               |
| lter By |                                    | -                 | And:            | ~                |                | With S          | Status: All VIser Type: Provider V OGo Clear Filt | er 💾 Save Filter 🔻 My Filters |
|         | Domain Name<br>Email<br>First Name | Domain Name<br>▲▼ | Status<br>▲▼    | Start Date<br>▲▼ | End Date<br>▲▼ | User Type<br>▲▼ | SSO Login ID<br>▲▼                                | Annual Validity Date          |
| Erd I   | Last Name<br>Profile Name          | 3456789           | Approved        | 06/24/2021       | 10/06/2022     | Provider        | erd@gmail.com                                     | 09/30/2022                    |
| L.G., L | Userld                             | 3456789           | Rejected        | 06/23/2021       | 12/31/2999     | Provider        | b.akew@mail.com                                   | 09/30/2022                    |
| Akew    | Coolia                             |                   |                 |                  |                |                 |                                                   |                               |

3. Select the checkbox for the user you want to reauthorize and select the Annual Reauthorization button. Note: You can reauthorize only one user at a time.

| 0 120    | , 496/89          | 👤 Bugg, Aida 🛛 Profi                                                                                                    | ile: ePP Provide | er Administrator                                                   |          |                                    |                                                                        |                        |              |            | 9                                         |
|----------|-------------------|----------------------------------------------------------------------------------------------------|------------------|--------------------------------------------------------------------|----------|------------------------------------|------------------------------------------------------------------------|------------------------|--------------|------------|-------------------------------------------|
| Myinbox  | > UserList        |                                                                                                    |                  |                                                                    |          |                                    |                                                                        |                        |              |            |                                           |
| Close C  | Add Provid        | der User O Delete                                                                                                    | O Annual Rea     | uthorization                                                       |          |                                    |                                                                        |                        |              |            |                                           |
|          |                   |                                                                                                    |                  |                                                                    |          |                                    |                                                                        |                        |              |            |                                           |
| Mana     | age Users         | •                                                                                                    |                  |                                                                    |          |                                    |                                                                        |                        |              |            |                                           |
|          |                   |                                                                                                    |                  |                                                                    |          |                                    |                                                                        |                        |              |            |                                           |
| lear But |                   |                                                                                                    | And              |                                                                    |          | VA/Jala C                          |                                                                        |                        |              | -          |                                           |
| Iter By: |                   | ~                                                                                                    | And:             |                                                                    | •        | With S                             | Status: All Viser Type: Prov                                           | ider 🗸 💽 Go            | Clear Filter | Save Filte | r <b>Y</b> My Filters                     |
| lter By: | Name              | ✓<br>Domain Name                                                                                                    | And:<br>Status   | Start Date                                                         | End Date | With S<br>User Type                | Status: All VSer Type: Prov                                            | ider 🗸 💿 Go            | Clear Filter | Save Filte | r <b>T</b> My Filters<br>al Validity Date |
| lter By: | Name<br>∆▼        | ✓<br>Domain Name<br>▲▼                                                                                                    | And:             | Start Date<br>▲▼                                                   | End Date | With S<br>User Type<br>▲▼          | Status: All VIser Type: Prov                                           | ider ∨ OGo<br>Login ID | Clear Filter | Save Filte | r YMy Filters<br>al Validity Date         |
| Iter By: | Name<br>∆▼        | ✓     ✓     ✓     ✓     ✓     ✓     ✓     ✓     ✓     ✓     ✓     ✓     ✓     ✓     ✓     ✓     ✓     ✓     ✓     ✓     ✓     ✓     ✓     ✓     ✓     ✓     ✓     ✓     ✓     ✓     ✓     ✓     ✓     ✓     ✓     ✓     ✓     ✓     ✓     ✓     ✓     ✓     ✓     ✓     ✓     ✓     ✓     ✓     ✓     ✓     ✓     ✓     ✓     ✓     ✓     ✓     ✓     ✓     ✓     ✓     ✓     ✓     ✓     ✓     ✓     ✓     ✓     ✓     ✓     ✓     ✓     ✓     ✓     ✓     ✓     ✓     ✓     ✓     ✓     ✓     ✓     ✓     ✓     ✓     ✓     ✓     ✓     ✓     ✓     ✓     ✓     ✓     ✓     ✓     ✓     ✓     ✓     ✓     ✓     ✓     ✓     ✓     ✓     ✓     ✓     ✓     ✓     ✓     ✓     ✓     ✓     ✓     ✓     ✓     ✓     ✓     ✓     ✓     ✓     ✓     ✓     ✓     ✓     ✓     ✓     ✓     ✓     ✓     ✓     ✓     ✓     ✓     ✓     ✓     ✓     ✓     ✓     ✓     ✓     ✓     ✓     ✓     ✓     ✓     ✓     ✓     ✓     ✓     ✓     ✓     ✓     ✓     ✓     ✓     ✓     ✓     ✓     ✓     ✓     ✓     ✓     ✓     ✓     ✓     ✓     ✓     ✓     ✓     ✓     ✓     ✓     ✓     ✓     ✓     ✓     ✓     ✓     ✓     ✓     ✓     ✓     ✓     ✓     ✓     ✓     ✓     ✓     ✓     ✓     ✓     ✓     ✓     ✓     ✓     ✓     ✓     ✓     ✓     ✓     ✓     ✓     ✓     ✓     ✓     ✓     ✓     ✓     ✓     ✓     ✓     ✓     ✓     ✓     ✓     ✓     ✓     ✓     ✓     ✓     ✓     ✓     ✓     ✓     ✓     ✓     ✓     ✓     ✓     ✓     ✓     ✓     ✓     ✓     ✓     ✓     ✓     ✓     ✓     ✓     ✓     ✓     ✓     ✓     ✓     ✓     ✓     ✓     ✓     ✓     ✓     ✓     ✓     ✓     ✓     ✓     ✓     ✓     ✓     ✓     ✓     ✓     ✓     ✓     ✓     ✓     ✓     ✓     ✓     ✓     ✓     ✓     ✓     ✓     ✓     ✓     ✓     ✓     ✓     ✓     ✓     ✓     ✓     ✓     ✓     ✓     ✓     ✓     ✓     ✓     ✓     ✓     ✓     ✓     ✓     ✓     ✓     ✓     ✓     ✓     ✓     ✓     ✓     ✓     ✓     ✓     ✓     ✓     ✓     ✓     ✓     ✓     ✓     ✓     ✓     ✓     ✓     ✓     ✓     ✓     ✓     ✓     ✓     ✓     ✓     ✓     ✓     ✓     ✓     ✓     ✓     ✓     ✓     ✓     ✓     ✓     ✓     ✓     ✓     ✓     ✓ | And:             | Start Date                                                         | End Date | With S<br>User Type<br>Trovider    | status: All VISer Type: Prov<br>sso<br>erd@gmail.com                   | ider ∨ OGo<br>Login ID | Clear Filter | Save Filte | r YMy Filters<br>al Validity Date         |
| Iter By: | Name<br>△▼<br>arb | ✓     ✓     ✓     ✓     ✓     ✓     ✓     ✓     ✓     ✓     ✓     ✓     ✓     ✓     ✓     ✓     ✓     ✓     ✓     ✓     ✓     ✓     ✓     ✓     ✓     ✓     ✓     ✓     ✓     ✓     ✓     ✓     ✓     ✓     ✓     ✓     ✓     ✓     ✓     ✓     ✓     ✓     ✓     ✓     ✓     ✓     ✓     ✓     ✓     ✓     ✓     ✓     ✓     ✓     ✓     ✓     ✓     ✓     ✓     ✓     ✓     ✓     ✓     ✓     ✓     ✓     ✓     ✓     ✓     ✓     ✓     ✓     ✓     ✓     ✓     ✓     ✓     ✓     ✓     ✓     ✓     ✓     ✓     ✓     ✓     ✓     ✓     ✓     ✓     ✓     ✓     ✓     ✓     ✓     ✓     ✓     ✓     ✓     ✓     ✓     ✓     ✓     ✓     ✓     ✓     ✓     ✓     ✓     ✓     ✓     ✓     ✓     ✓     ✓     ✓     ✓     ✓     ✓     ✓     ✓     ✓     ✓     ✓     ✓     ✓     ✓     ✓     ✓     ✓     ✓     ✓     ✓     ✓     ✓     ✓     ✓     ✓     ✓     ✓     ✓     ✓     ✓     ✓     ✓     ✓     ✓     ✓     ✓     ✓     ✓     ✓     ✓     ✓     ✓     ✓     ✓     ✓     ✓     ✓     ✓     ✓     ✓     ✓     ✓     ✓     ✓     ✓     ✓     ✓     ✓     ✓     ✓     ✓     ✓     ✓     ✓     ✓     ✓     ✓     ✓     ✓     ✓     ✓     ✓     ✓     ✓     ✓     ✓     ✓     ✓     ✓     ✓     ✓     ✓     ✓     ✓     ✓     ✓     ✓     ✓     ✓     ✓     ✓     ✓     ✓     ✓     ✓     ✓     ✓     ✓     ✓     ✓     ✓     ✓     ✓     ✓     ✓     ✓     ✓     ✓     ✓     ✓     ✓     ✓     ✓     ✓     ✓     ✓     ✓     ✓     ✓     ✓     ✓     ✓     ✓     ✓     ✓     ✓     ✓     ✓     ✓     ✓     ✓     ✓     ✓     ✓     ✓     ✓     ✓     ✓     ✓     ✓     ✓     ✓     ✓     ✓     ✓     ✓     ✓     ✓     ✓     ✓     ✓     ✓     ✓     ✓     ✓     ✓     ✓     ✓     ✓     ✓     ✓     ✓     ✓     ✓     ✓     ✓     ✓     ✓     ✓     ✓     ✓     ✓     ✓     ✓     ✓     ✓     ✓     ✓     ✓     ✓     ✓     ✓     ✓     ✓     ✓     ✓     ✓     ✓     ✓     ✓     ✓     ✓     ✓     ✓     ✓     ✓     ✓     ✓     ✓     ✓     ✓     ✓     ✓     ✓     ✓     ✓     ✓     ✓     ✓     ✓     ✓     ✓     ✓     ✓     ✓     ✓     ✓     ✓     ✓     ✓     ✓     ✓     ✓     ✓     ✓     ✓     ✓     ✓ | And:             | Start Date           ▲ ▼           06/24/2021           06/23/2021 | End Date | With S User Type Vrovider Provider | tatus: All Viser Type: Prov<br>sso<br>erd@gmail.com<br>b.akew@mail.com | ider ∨ OGo<br>Login ID | Clear Filter | Save Filte | r Y My Filters                            |

- 4. On the **User Reauthorization** page, enter the required comment regarding the reauthorization.
- 5. Select Submit.

| Help               |                                                                    |               |
|--------------------|--------------------------------------------------------------------|---------------|
| User Real          | uthorization                                                       | ^             |
| The reauthorizatio | on will extend the validity of this user account until 09/30/2023. |               |
|                    | user reauthorized 9/30/22                                          |               |
|                    | Comment:                                                           |               |
|                    |                                                                    | Submit Cancel |

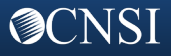

## **USER REAUTHORIZATION (continued)**

6. The Manage Users page displays the new annual reauthorization date for the user in the Annual Validity Date column.

|        |                                  | Bugg, Alda Prot                                                  | ile: ePP Provid                               | er Administrator                                                  |                |                                        |                                                        | ?                            |
|--------|----------------------------------|------------------------------------------------------------------|-----------------------------------------------|-------------------------------------------------------------------|----------------|----------------------------------------|--------------------------------------------------------|------------------------------|
| Myl    | nbox 🔾 UserList                  |                                                                  |                                               |                                                                   |                |                                        |                                                        |                              |
| Close  | e O Add Provi                    | der User 🕒 Delete                                                | • Annual Rea                                  | uthorization                                                      |                |                                        |                                                        |                              |
|        | Manage Users                     | 6                                                                |                                               |                                                                   |                |                                        |                                                        |                              |
| lter E | Ву:                              | ~                                                                | And:                                          | ~                                                                 | •              | With S                                 | Status: All VISer Type: Provider V O Go                | er 💾 Save Filter 🔻 My Filter |
|        |                                  |                                                                  |                                               |                                                                   |                |                                        |                                                        |                              |
|        | Name<br>△▼                       | Domain Name<br>▲ ▼                                               | Status<br>▲▼                                  | Start Date<br>▲▼                                                  | End Date<br>▲▼ | User Type<br>▲▼                        | SSO Login ID<br>▲▼                                     | Annual Validity Date         |
| ) Erc  | Name<br>△▼<br>d, Liz             | Domain Name<br>▲▼<br>123456789                                   | Status<br>Approved                            | Start Date<br>▲▼<br>06/24/2021                                    | End Date       | User Type                              | SSO Login ID<br>▲ ¥                                    | Annual Validity Date         |
| ) Erc  | Name<br>△▼<br>d, Liz<br>ew, Barb | Domain Name           ▲▼           123456789           123456789 | Status       ▲▼       Approved       Rejected | Start Date           ▲▼           06/24/2021           06/23/2021 | End Date       | User Type<br>¥<br>Provider<br>Provider | SSO Login ID<br>▲▼<br>erd@gmail.com<br>b akew@mail.com | Annual Validity Date         |

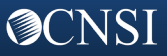